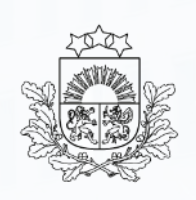

## ITVS – Integrētā tarifa vadības sistēma

2024.gads

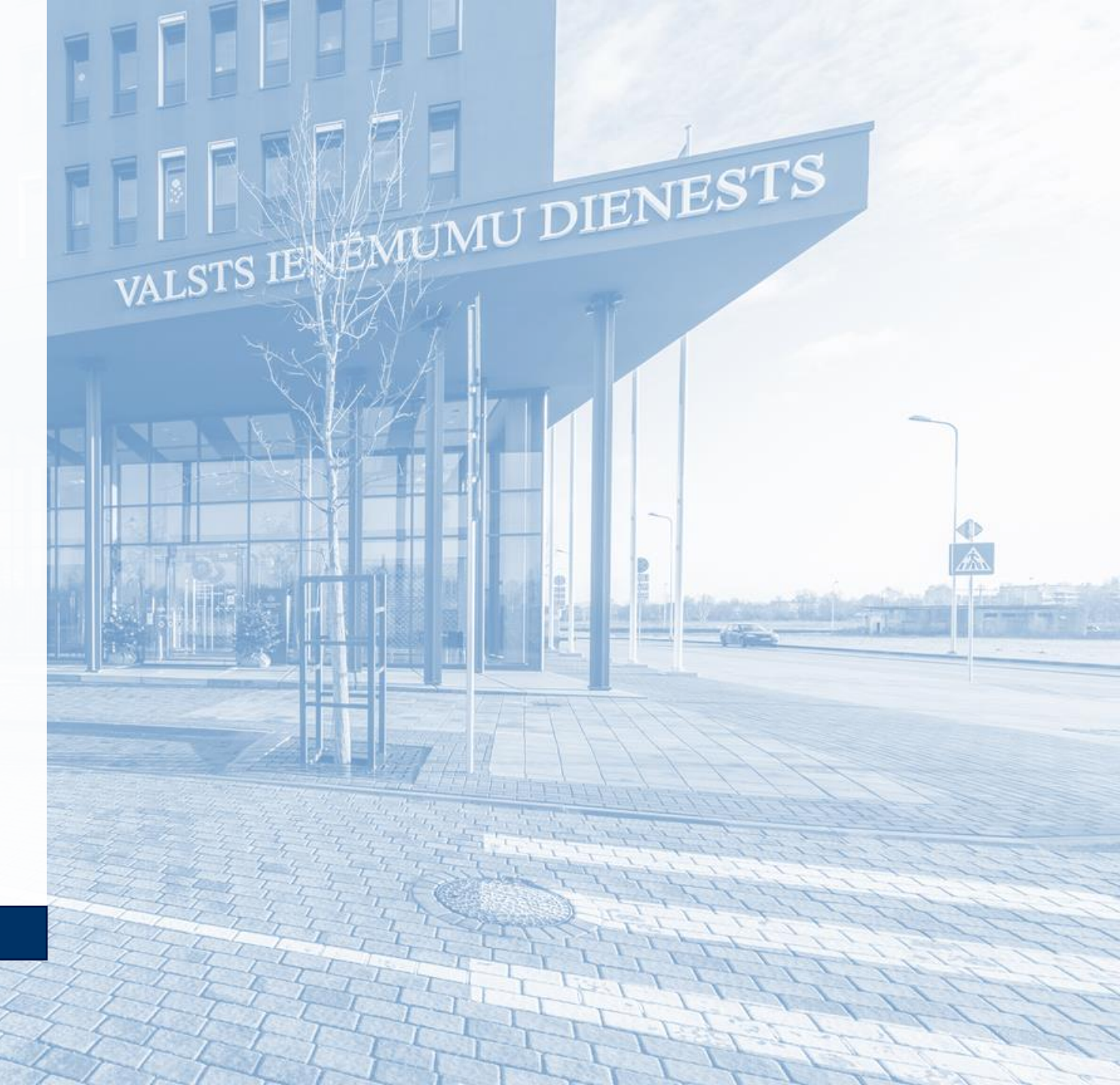

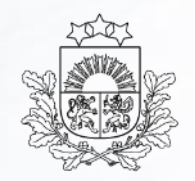

# Par sistēmu

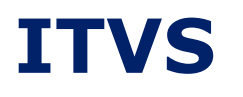

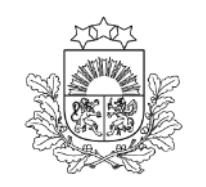

- interneta adrese: <u>itvs.vid.gov.lv;</u>
- pieejama divās valodās: latviešu LV un angļu EN;
- satur TARIC un tarifu kvotu informāciju, kā arī citus datus, kuri noderīgi muitas deklarāciju noformēšanai;
- no 03.03.2022. uzsākta pakāpeniska ITVS dizaina mainīšana un sistēmas pielāgošana lietošanai uz mobilajām ierīcēm.

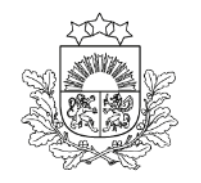

#### **ITVS sākumlapa**

ITVS sākumlapā nodrošināta iespēja skatīt aktualo ITVS informāciju.

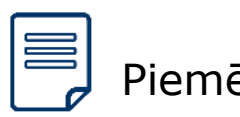

Piemēram,

informācija par RUB valūtas kursu no 01.04.2022.

| ≡ Integrētā tarifa vadība      | s sistēma                                                                                                    | LV EN    |
|--------------------------------|----------------------------------------------------------------------------------------------------|----------|
| TO TI                          | Integrētā tarifa vadības sistēma (ITVS)                                                                                                    |          |
|                                | ITVS ir pieejama informācija par preču kodiem, tarifu pasākumiem (piemēram, muitas nodokli) un pasākumiem (piemēram, ierobežojumiem, aizliegumiem), kā arī muitas deklarāciju aizpildei nepieciešamajiem kodiem dažāda veida importa, eksporta, tranzīta muitas procedūrām.                           | netarifu |
| Valsts ieņēmumu dienests       | Informāciju par TARIC un ITVS lietošanu var atrast VID mājaslapā.                                                                                                    |          |
| ITVS                           | Atbildes uz biežāk uzdotajiem jautājumiem, izvēloties jautājumu kategoriju "MUITA" šeit.                                                                                                    |          |
| Nomenklatūra 🗸                 | N.B. Lūdzam nelietot interneta pārlūku Internet Explorer.                                                                                                    |          |
| Pasākumi 🗸                     | 31 Paziņojums par antidempinga procedūras sākšanu attiecībā uz Ķīnas Tautas<br>Republikas izcelsmes holīna hlorīda importu, ražojuma papildu kods                                                                                                    |          |
| Nodokļu aprēķins 🗸 🗸           | OKT. Informējam, ka ES tiesību aktu vietnē EUR-lex 31.10.2024. C sērijā ir publicēts "Paziņojums par<br>antidempinga procedūras sākšanu attiecībā uz Ķīnas Tautas Republikas izcelsmes holīna hlorīda<br>importu" (C/2024/6602), kura procedūras sākšanas pasākuma preces ražojums ir integrēts TARIC | х<br>73  |
| Procedūras un papildprocedūras | izmantojot TARIC četrzīmju papildu kodu. Ar detalizētu EK TARIC datu administratoru skaidrojumu<br>šo datu integrēšanu ir iespēja iepazīties EK interneta vietnes CIRCABC "TARIC un Kvota dati un                                                                                                    | par      |

#### ITVS kreisā sāna izvēlne

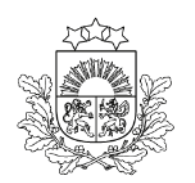

- katrai sadaļai ir sava ikona un nosaukums;

| ≡ Integrētā tarifa    | vadības s | sistēma                                 | ≡ Int   | tegrētā | i tarifa vadības sistēma                                                                                                    |            | ntegrētā tarifa vadības sistēma                                                                                                    |
|-----------------------|-----------|-----------------------------------------|---------|---------|----------------------------------------------------------------------------------------------------|------------|----------------------------------------------------------------------------------------------------|
| Kvotu pieteikumi Info | -         | dec. ES<br>ko<br>izc<br>au<br>izc<br>Sk | í≡<br>i | dec.    | ES OV publicētas jauni tiesību akt<br>Tstenošanas regula (ES) 2021/222<br>2020/776 noteikti konkrētu Ķīnas<br>notiek, importējot konkrētus austu:<br>un ar ko uz šādu importu attiecina<br>Skatīt šeit | 16<br>dec. | Jaunumi par ES tirdzniecības aizsard<br>ES OV publicētas jauni tiesību akti par ES tin<br>regula (ES) 2021/2229 (2021. gada 14. dece<br>Ķīnas Tautas Republikas un Ēģiptes izcelsme<br>un/vai sašūtus stikla šķiedras audumus, kas i<br>Skatīt šeit |
| < Sakļaut             | -         |                                         | > _     |         |                                                                                                    |            | VID                                                                                                    |

#### **ITVS sadaļas**

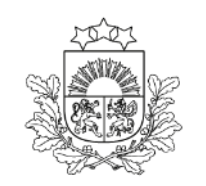

Valsts ieņēmumu dienests

Atsevišķi lietojumi izvietoti zem sadaļām (piemēram, sadaļā "Pasākumi" atrodas lietojumi "Meklēšana" un "Preces kodam"). Atverot sadaļu, pie tās tiek attēlots simbols 🔨

| Nomenklatūra       | ~ | Pasākumi preču kodiem           |              |          |         |                              |   |
|--------------------|---|---------------------------------|--------------|----------|---------|------------------------------|---|
|                    |   | Simulācijas datums (DD.MM.GGGG) | • 19.04.2022 | Virziens | Imports | <ul> <li>Eksports</li> </ul> |   |
| Pasākumi           | ^ | Preces kods                     | •            | SKATĪT   |         |                              |   |
|                    |   | Papildkods 1                    | +            | SKATĪT   |         |                              |   |
| <b>Q</b> Meklēšana |   | Papildkods (nacionālais) 1      | +            | SKATĪT   |         |                              |   |
| _                  |   | Izcelsmes/nosūtītāja valsts     |              |          |         |                              | ~ |
| Preces kodam       |   | MEKLE                           | Т            |          |         |                              |   |
| Nodokļu aprēķins   | ~ | AUGŠA                           |              |          |         |                              |   |

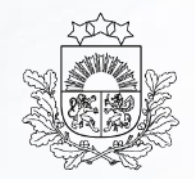

# Nomenklatūra

#### Nomenklatūra

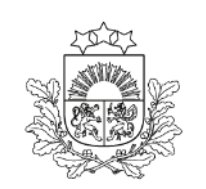

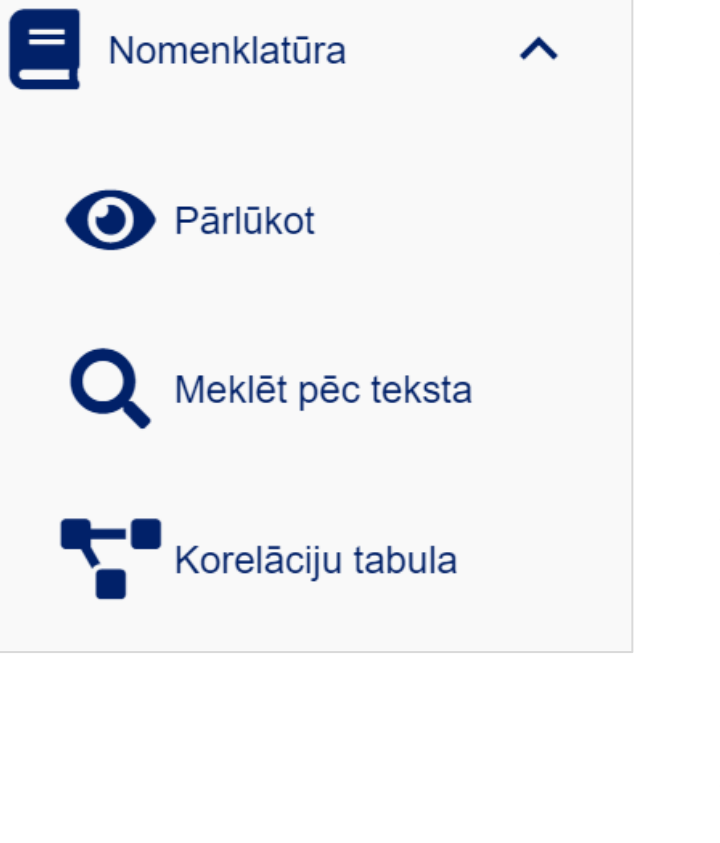

- Sadaļā «Nomenklatūra» ir pieejami šādi lietojumi:
  - Pārlūkot kurā var skatīt preču Kombinētās nomenklatūras (KN) «koku» vai meklēt preču kodus pēc preces koda, sākot ar 2 zīmēm;
  - Meklēt pēc teksta kurā var meklēt preču kodus pēc vismaz 3 simbolus gara atslēgas vārda;
  - Korelāciju tabula kurā var meklēt preču kodu izmaiņas.

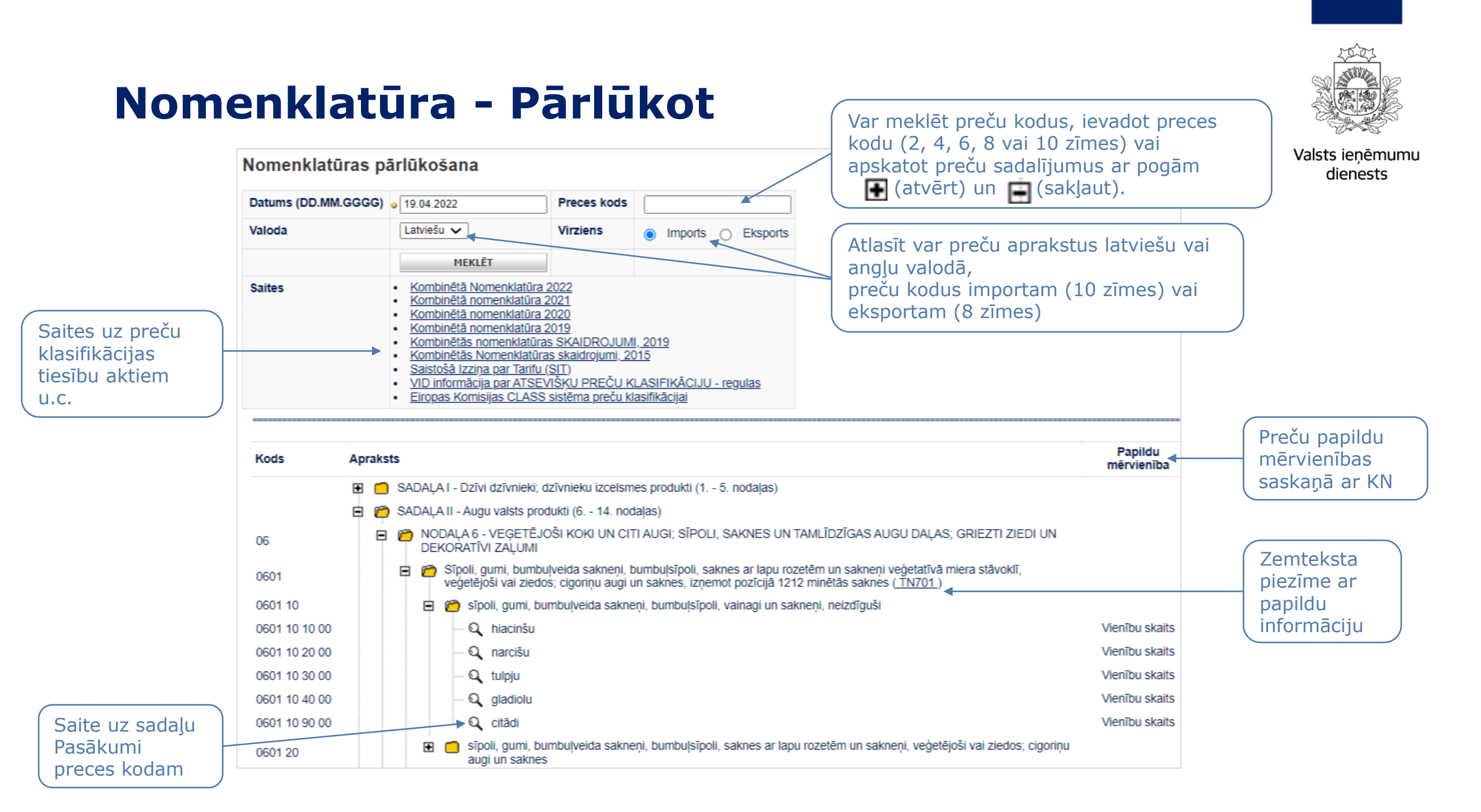

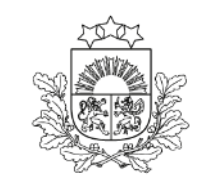

# Nomenklatūra – Meklēt pēc teksta

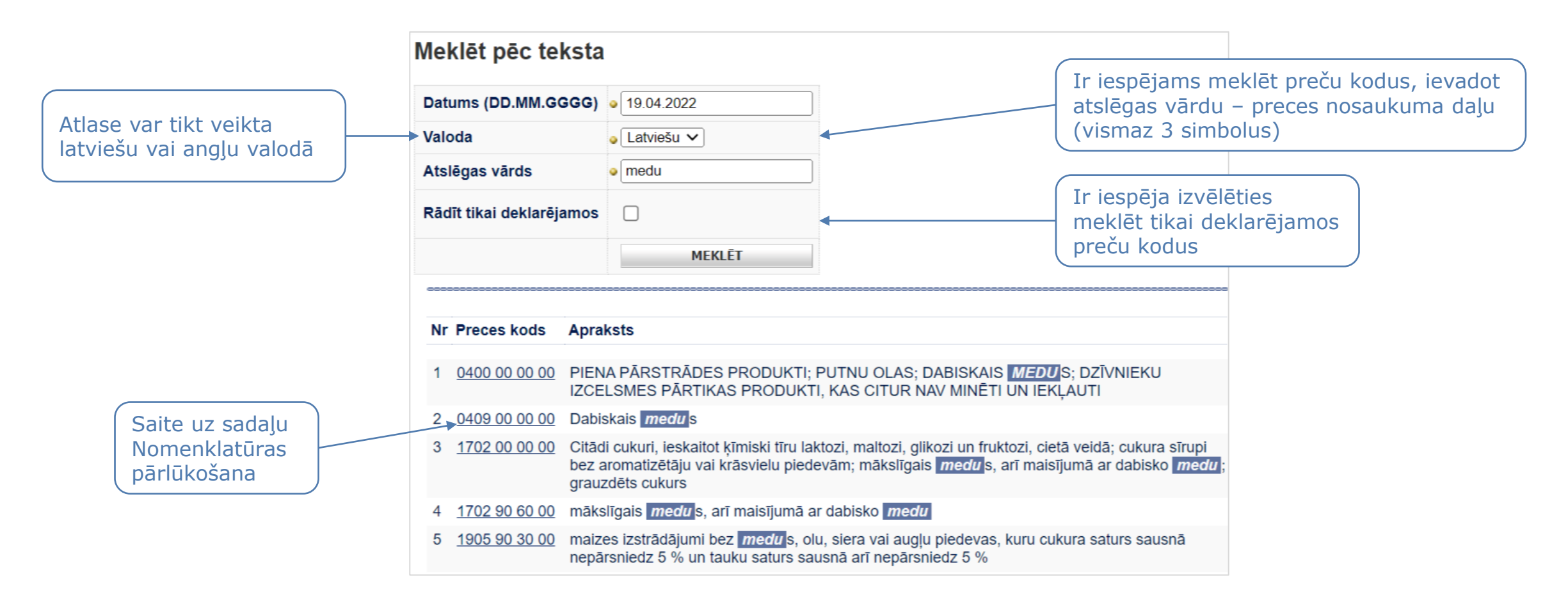

## Nomenklatūra – Korelāciju tabula

![](_page_10_Picture_1.jpeg)

![](_page_10_Figure_3.jpeg)

![](_page_11_Picture_0.jpeg)

# Pasākumi

# Pasākumi

![](_page_12_Picture_1.jpeg)

Valsts ieņēmumu dienests

![](_page_12_Picture_3.jpeg)

Sadaļā «Pasākumi» ir pieejami šādi lietojumi:

- Meklēšana kurā var meklēt pasākumus, izvēloties virzienu – imports, eksports vai tranzīts un norādot preces kodu (4, 6, 8 vai 10 zīmes) vai normatīvo aktu.
   Nenorādot valsti, ir iespējams atlasīt visus pasākumus, kas atbilst citiem meklēšanas kritērijiem;
- Preces kodam kurā var meklēt pasākumus konkrētam deklarējamam kodam, izvēloties virzienu – imports vai eksports. Nenorādot valsti, tiks atlasīti tikai tādi pasākumi, kuri noteikti visām valstīm (valstu grupa 1011).

#### Pasākumi - Meklēšana

![](_page_13_Picture_1.jpeg)

Valsts ieņēmumu dienests Pasākumu meklēšana Virziens ○ Eksports ○ Tranzīts Imports Simulācijas datums (DD.MM.GGGG) • 19.04.2022 Ir iespēja meklēt Pasākuma veida ID -- -- $\sim$ konkrētus pasākumus Preces kods 0101 SKATĪT Normatīvais akts Lauks meklēšanai pēc nacionālā Nacionālais  $\sim$ ---pasākuma normatīvā akta EK dokumenta veids ----- $\mathbf{v}$ Lauki meklēšanai pēc Eiropas Gads (2 zīmes) Savienības (ES) pasākuma Numurs (4 zīmes) normatīvā akta Izcelsmes/nosūtītāja valsts -- -- $\sim$ MEKLĒT Izdruka bez virsraksta Meklēšanas rezultātu Nodokla likmes/ Papild kods Normatīvais Preces Preces koda Zemteksta Valstu/ skaits ir ierobežots. Lai Nosacījumi Pasākuma veids Izslēgts Aizliegumu akts kods apraksts piezīmes grupa saturs atrastu pilnīgāku informāciju, papildiniet Trešo valstu nodoklu likmes 0% CD734 R1110060 0101210000 tīrškirnes NC018 1011 Nosacījumi meklēšanas kritērijus. vaislas lopi D0202451 Muitas savienības nodoklis 0101210000 tīrškirnes NC018 SM 0% vaislas lopi R8726581 Papildus mērvienība: Vienību skaits Papildu vienība 0101210000 tīrškirnes NC018 1011 vaislas lopi

#### Pasākumi - Meklēšana

![](_page_14_Picture_1.jpeg)

| Pasākumu meklēš           | ana                        |                   |                          |                    |                  |                 |                                         | (                 | Irioc          |                                                   |
|---------------------------|----------------------------|-------------------|--------------------------|--------------------|------------------|-----------------|-----------------------------------------|-------------------|----------------|---------------------------------------------------|
| Virziens                  | ⊖ Imports                  | ⊖ Eksports        | Tranzīts                 |                    |                  |                 | •                                       |                   | pasāk          | kumus, kuri attiecas                              |
| Simulācijas datums (DD.M  | IM.GGGG) • 19.04.2022      |                   |                          |                    |                  |                 |                                         |                   | uz TF          | <b>XANZITA</b> virzienu!                          |
| Pasākuma veida ID         |                            |                   |                          |                    |                  | <b>~</b>        |                                         |                   |                |                                                   |
| Preces kods               | 0101                       |                   |                          |                    |                  |                 | SKATĪT                                  |                   |                |                                                   |
|                           | Normatīvais                | akts              |                          |                    |                  |                 |                                         |                   |                |                                                   |
| Nacionālais               |                            |                   |                          |                    |                  | ~               |                                         |                   |                |                                                   |
| EK dokumenta veids        |                            |                   | ~                        |                    |                  |                 |                                         |                   |                |                                                   |
| Gads (2 zīmes)            |                            |                   |                          |                    |                  |                 |                                         |                   |                |                                                   |
| Numurs (4 zīmes)          |                            |                   |                          |                    |                  |                 |                                         | (                 |                |                                                   |
| lzcelsmes/nosūtītāja/saņē | mēja valsts                |                   |                          |                    |                  |                 | ▼                                       |                   | Poga           | «Pāriet uz sadaļu                                 |
|                           | MEKLĒT                     |                   |                          |                    |                  |                 |                                         |                   | «Mu<br>tranz   | itas parada apreķins<br>vītam»» ir nieejama ja ir |
| Izdruka bez virsr         | aksta PĀR                  | ET UZ SADAĻU "N   | IUITAS PARĀDA APRĒĶINS T | RANZĪTAM"          |                  |                 |                                         |                   | izvēlē         | ets tranzīta virziens                             |
| Normatīvais akts          | Pasākuma veids             | Preces kods       | Preces koda apraksts     | Zemteksta piezīmes | Valstu/<br>grupa | Izslēgts        | Nodokļa likmes/<br>Aizliegumu<br>saturs | Nosacījumi        | Papild<br>kods |                                                   |
| R2106320                  | Veterinārā pārbaude        | <u>0101210000</u> | tīršķirnes vaislas lopi  | NC018              | <u>1008</u>      | <u>Izslēgts</u> | CD625                                   | <u>Nosacījumi</u> |                |                                                   |
| <u>R2106320</u>           | <u>Veterinārā pārbaude</u> | 0101210000        | tīršķirnes vaislas lopi  | NC018              | EU               |                 | CD625 CD644                             | <u>Nosacījumi</u> |                |                                                   |
| <u>R2122800</u>           | Importa kontrole - CITES   | <u>0101210000</u> | tīršķirnes vaislas lopi  | <u>NC018</u>       | <u>1011</u>      |                 | <u>CD370</u>                            | <u>Nosacījumi</u> |                |                                                   |
| <u>R2122800</u>           | Eksporta kontrole - CITES  | <u>0101210000</u> | tīršķirnes vaislas lopi  | NC018              | <u>1008</u>      |                 | CD371                                   | <u>Nosacījumi</u> |                |                                                   |

![](_page_15_Figure_0.jpeg)

![](_page_16_Picture_0.jpeg)

#### Pasākumi – Preces kodam

Norādot podoklarājamo proces

| Pasākumi preču kodiem              |                                     |                                        |              | kodu, sistēma   | attēlo kļūdu | J                 | Valsts leņemumu<br>dienests |
|------------------------------------|-------------------------------------|----------------------------------------|--------------|-----------------|--------------|-------------------|-----------------------------|
| Simulācijas datums (DD.MM.GGGG)    | • 20.04.2022                        |                                        | Virziens     | ● Imports ○     | Eksports     |                   |                             |
| Preces kods                        | • 9405102190<br>Preces kods eksiste | , bet nevar tikt izmantots deklarēšanā | SKATĪT       |                 |              |                   |                             |
| Papildkods 1                       | +                                   |                                        | SKATĪT       |                 |              |                   |                             |
| Papildkods (nacionālais) 1         | +                                   |                                        | SKATĪT       |                 |              |                   |                             |
| Izcelsmes/nosūtītāja valsts CN     | Ķīna - CN                           |                                        |              |                 | ✓            |                   |                             |
| MEKI                               | ĒT                                  |                                        |              |                 |              |                   |                             |
|                                    |                                     |                                        |              |                 |              |                   |                             |
| Alternatīvs preces kods:           |                                     |                                        |              |                 |              |                   |                             |
| 9405114090                         |                                     | Informācija par jespē                  | ēiamiem      |                 |              |                   |                             |
| 9405194090                         |                                     | alternatīviem kodiem                   | 1            |                 |              |                   |                             |
| Preces kods nav deklarējams:       |                                     |                                        |              |                 | Iev          | adītā preces kod: | a derīguma periods          |
| Derīguma periods: 01.01.2007 - 31. | 2.2021                              |                                        |              | •               | un           | informācija par i | zmainu datumu               |
| Pēdējās izmaiņas: 13.12.2021       |                                     |                                        |              |                 | Com.         |                   |                             |
| Meklēt nomenklatūrā                | Sa                                  | te uz sadaju «Nomenkla                 | tūra – Pārlū | ikot»           |              |                   |                             |
| Korelācijas tabula                 | Sa                                  | te uz sadaļu «Nomenkla                 | tūra – Kore  | lācijas tabula» | <b></b>      |                   |                             |

# Pasākumu informācija

![](_page_17_Picture_1.jpeg)

Valsts ieņēmumu dienests

Atlasītie pasākumu dati ir līdzīgi sadaļās «Pasākumi – Meklēšana» un «Pasākumi – Preces kodam»:

- saite uz normatīvo aktu, ar kuru noteikts pasākums;
- pasākuma veids;
- valsts vai valstu grupa un no valstu grupas izslēgtās valstis, uz kurām neattiecas pasākums;
- nodokju likmes un kvotas;
- zemteksta piezīmes ar noderīgu informāciju;
- papildkodi;

|   | Normatīvais<br>akts | Pasākuma veids                     | Preces<br>kods | Preces koda<br>apraksts    | Zemteksta<br>piezīmes | Valstu/<br>grupa | Nodokļa likmes/<br>Aizliegumu<br>saturs | Nosacījumi        | Papild<br>kods | Banka<br>konts |
|---|---------------------|------------------------------------|----------------|----------------------------|-----------------------|------------------|-----------------------------------------|-------------------|----------------|----------------|
| 0 | <u>R1110060</u>     | <u>Trešo valstu nodokļu likmes</u> | 0101210000     | tīršķirnes<br>vaislas lopi | <u>NC018</u>          | <u>1011</u>      | 0% <u>CD734</u>                         | <u>Nosacījumi</u> |                |                |
| 0 | <u>D0202451</u>     | Muitas savienības nodoklis         | 0101210000     | tīršķirnes<br>vaislas lopi | <u>NC018</u>          | SM               | 0%                                      |                   |                |                |
| 0 | <u>R8726581</u>     | <u>Papildu vienība</u>             | 0101210000     | tīršķirnes<br>vaislas lopi | <u>NC018</u>          | <u>1011</u>      | Papildus mērvienība:Vienību skaits      |                   |                |                |

|   | Pasākuma veids                                                                     | Valstu/<br>grupa | Izslēgts        | Nodokļa likmes/<br>Aizliegumu<br>saturs                                 | Nosacījumi        | Papild<br>kods Bankas konts | Normatīvais akts |
|---|------------------------------------------------------------------------------------|------------------|-----------------|-------------------------------------------------------------------------|-------------------|-----------------------------|------------------|
| 0 | <u>Trešo valstu nodokļu likmes</u>                                                 | <u>1011</u>      |                 | 0% <u>CD734</u>                                                         | <u>Nosacījumi</u> |                             | <u>R1110060</u>  |
| 0 | Papildu vienība                                                                    | <u>1011</u>      |                 | Papildus mērvienība:Vienību skaits                                      |                   |                             | <u>R8726581</u>  |
| 0 | Veterinārā pārbaude                                                                | <u>1008</u>      | <u>Izslēgts</u> | <u>CD625</u>                                                            | <u>Nosacījumi</u> |                             | R2106320         |
| 0 | Importa kontrole - CITES                                                           | <u>1011</u>      |                 | <u>CD370</u>                                                            | Nosacījumi        |                             | R2122800         |
| 0 | Bioloģisko produktu importa kontrole                                               | <u>1011</u>      | <u>Izslēgts</u> | <u>CD808</u>                                                            | <u>Nosacījumi</u> |                             | R2123060         |
| = | Krimas vai Sevastopoles izcelsmes<br>preču importa aizliegums Eiropas<br>Savienībā | <u>1011</u>      |                 | Krimas vai Sevastopoles izcelsmes preču importa aizliegums ES : 0500003 |                   |                             | <u>EK140692</u>  |
| = | Pievienotās vērtības nodoklis                                                      | <u>1011</u>      |                 | PVN:21% 0300009                                                         |                   |                             | <u>SA950000</u>  |

nosacījumi.

![](_page_18_Picture_0.jpeg)

Valsts ieņēmumu

#### Pasākuma veids un kvotas kārtas numurs

|                                    |                                                                   |             |                 |                       |                   |        | Tarifu kvota            |                                |      | dienests         |
|------------------------------------|-------------------------------------------------------------------|-------------|-----------------|-----------------------|-------------------|--------|-------------------------|--------------------------------|------|------------------|
| Pasākuma derīgums "Nepreferen      | nciāla tarifa kvota saskaņā ar                                    |             |                 | Informācija par       | na                |        |                         | Pēdējās izmaiņas 04.11.2024 15 | 5:00 |                  |
| Sākums: 01.01.2024                 |                                                                   |             | -               | pasakama aerigar      |                   |        | Kārtas numurs           | 092772                         |      |                  |
| Beigas: 31.12.2024                 |                                                                   |             |                 |                       |                   |        | Valsts                  | ERGA OMNES - 1011              |      |                  |
| Kvotas kārtas numurs: 092772       |                                                                   |             | /               | veiktajam izmalņa     | m                 |        | Izslēgts                | <u>Izslēgts</u>                |      |                  |
| Derīgs 01.01.2024 -                |                                                                   |             |                 |                       |                   |        | Sākuma datums           | 01.01.2024                     |      |                  |
|                                    |                                                                   |             | /               |                       |                   |        | Beigu datums            | 31.12.2024                     |      |                  |
| Preferences kodi:                  |                                                                   |             |                 | Informacija par       |                   |        | Sākotnējais daudzums    | 60000000 Kilograms             |      |                  |
| 120 - Nepreferenciālā tarifu kvota |                                                                   |             |                 | preferences ko        | lu, ar            |        |                         |                                |      | Detalizētā       |
| Galapatērina pasākumu atlauts izm  | nantot ar muitas procedūru 44 "Ga                                 | alapatērir  | ıš"             | kuru piemērojam       | S                 |        | Atlikums                | 24322787.39 Kilograms          | -    | informācija par  |
|                                    |                                                                   |             |                 | pasākums.             |                   |        | Pēdējais importa datums | 31 10 2024                     |      | tarifu kvotu     |
| Retroaktīvi grozījumi:             |                                                                   |             | ¥               | Ja tas attiecas uz    |                   |        | Kritiska no             |                                |      |                  |
| - Maksājums pievienots 20.12.2023  | 3                                                                 |             |                 | galapatērina pro      | ocedūru.          |        |                         |                                |      |                  |
| - Nosacījums pievienots 20.12.202  | 3                                                                 |             |                 | šeit tiek attēlots    |                   |        | Diekāte līdz            |                                |      |                  |
| - Zemteksta piezīme pievienota: 20 | 0.12.2023                                                         |             |                 |                       | 11                |        |                         |                                |      |                  |
|                                    |                                                                   |             |                 | proceduras kous       |                   | //     | Aptureta no             |                                |      |                  |
|                                    |                                                                   |             |                 |                       |                   |        | Aptureta lidz           |                                |      |                  |
|                                    | Pasākuma vaida                                                    | Valstu/     | Inclāsta        | Nodokļa likmes/       | Negaziumi         | Papild | Parceisanas datums      |                                |      |                  |
| $\sim$                             | Pasakuma veids                                                    | grupa       | izsiegts        | saturs                | Nosacijumi        | kods   | Kvota slegta            |                                |      |                  |
|                                    | ×                                                                 |             |                 |                       |                   |        | Piezimes                |                                |      |                  |
|                                    | Trešo valstu nodokļu likmes                                       | <u>1011</u> |                 | 14.2%                 |                   |        |                         |                                |      |                  |
|                                    | Nepreferenciāla tarifa kvota<br>saskaņā ar galapatēriņu           | <u>1011</u> | <u>Izslēgts</u> | 0% 092772 EU001 TM062 | <u>Nosacījumi</u> |        |                         |                                | 2    | Informācija par  |
|                                    | Veterinārā pārbaude                                               | 1008        | <u>Izslēgts</u> | CD624 CD686 CD737     | <u>Nosacījumi</u> |        | PARĀDĪT DAUDZUMA IZM    | AIŅAS PARĀDĪT STATUSA IZMAIŅAS |      | tarifu kvotas    |
|                                    | <u>Nelegālas, nereģistrētas un</u><br>neregulētas zvejas kontrole | <u>1011</u> | <u>Izslēgts</u> | <u>CD590</u>          | <u>Nosacījumi</u> |        | <u>R0810</u>            | 050                            |      | statusa izmaiņām |
|                                    | Bioloģisko produktu importa<br>kontrole                           | <u>1011</u> | <u>Izslēgts</u> | <u>CD808</u>          | <u>Nosacījumi</u> |        | <u>R2123</u>            | 060                            |      |                  |
|                                    | Pievienotās vērtības<br>nodoklis                                  | <u>1011</u> |                 | PVN:21% 0300009       |                   |        | <u>SA950</u>            | 000                            |      |                  |

# Papildu mērvienība un papildu kodi

![](_page_19_Picture_1.jpeg)

|                                                                                                    | Obligā<br>ar KN<br>piemē<br>nepiec | ātās<br>vai<br>ēram<br>cieša | mērvienības saskaņā<br>citu normatīvo aktu,<br>, kuru daudzums<br>ams nodokļu aprēķinam | Uzspie<br>papildk<br>pasāku<br>apraks | žot uz<br>kodier<br>ima p<br>tiem | z pasāk<br>n, tiek<br>apildko | uma jebkuru<br>atvērts visu<br>odu saraksts a    | no<br>r                                                                                      |
|----------------------------------------------------------------------------------------------------|------------------------------------|------------------------------|-----------------------------------------------------------------------------------------|---------------------------------------|-----------------------------------|-------------------------------|--------------------------------------------------|----------------------------------------------------------------------------------------------|
| Pasākuma veids                                                                                         | Valstu/<br>grupa li                | zslēgts                      | Nodokļa likmes<br>Aizliegumu<br>saturs                                                  | Nosacījum                             | i Papild<br>kods                  | Bankas<br>konts               | Pasākumi preču ko<br>Papildkods<br>Koda apraksts | R 109<br>Citădi alkoholiskie dzērieni                                                        |
|                                                                                                    |                                    |                              |                                                                                         |                                       |                                   |                               | Apraksta sākuma datums                           | 01.01.2017                                                                                   |
| Trešo valstu nodokļu likmes                                                                            | <u>1011</u>                        |                              | 13.100 EUR/Hektolitrs                                                                   |                                       |                                   |                               | Apraksta beigu datums                            |                                                                                              |
| Papildu vienība                                                                                        | <u>1011</u>                        |                              | Papildus mērvienība                                                                     |                                       |                                   |                               | Zemteksta piezīmes                               | Veids/Kods Apraksts                                                                          |
| Nepreferenciāla tarifu kvota                                                                           | <u>1008</u> <u> </u>               | <u>zslēgts</u>               | 10.000 EUR/Hektolitrs 090097                                                            |                                       |                                   | /                             |                                                  |                                                                                              |
| Tarifu preference                                                                                      | TR                                 |                              | 0.000 EUR/Hektolitrs                                                                    |                                       |                                   | /                             | Papildkods                                       | R 307                                                                                        |
| lerobežojums laišanai brīvā apgrozībā                                                                  | <u>1008 I</u>                      | <u>zslēgts</u>               | <u>CD519</u> <u>CD522</u>                                                               | <u>Nosacījum</u>                      | i ,                               | /                             | Koda apraksts                                    | Vīni                                                                                         |
| Apakšpozīcijas deklarēšana ir<br>pakļauta fizikāliem ierobežojumiem<br>(peto svars/napildu mērvienība) | <u>1011</u>                        |                              | <u>CD801</u>                                                                            | <u>Nosacījum</u>                      | i /                               |                               | Apraksta sākuma datums<br>Apraksta beigu datums  | 01.01.2017                                                                                   |
| Bioloģisko produktu importa kontrole                                                                   | 1011                               | zslēats                      | CD808                                                                                   | Nosacījum                             |                                   |                               | Zemteksta piezīmes                               | Veids/Kods Apraksts                                                                          |
| Akcīzes podoklis alkoholam                                                                             | 1011                               | 2010 910                     | Akcīze alkoholam 1724 000 ELIR/Hektolitrs/100% spirta                                   | <u></u>                               | R109                              | 05310                         |                                                  |                                                                                              |
|                                                                                                    | 1011                               |                              | Akaita alkahalam: 112 000 EUD/Haktalita                                                 |                                       | D207                              | 05210                         | Papildkods                                       | R 400                                                                                        |
|                                                                                                    | 1011                               |                              |                                                                                         |                                       | <u>R307</u>                       | 05510                         | Koda apraksts                                    | Starpprodukti ar faktisko spirta tilpumkoncentrāciju ne vairāk kā 15 %                       |
|                                                                                                    | <u>1011</u>                        |                              | Akcize aikonolam:111.000 EUR/Hektolitrs                                                 |                                       | <u>R400</u>                       | 05310                         | Apraksta sākuma datums                           | 01.01.2017                                                                                   |
| Akcīzes nodoklis alkoholam                                                                             | <u>1011</u>                        |                              | Akcīze alkoholam:185.000 EUR/Hektolitrs                                                 |                                       | <u>R500</u>                       | <u>05310</u>                  | Apraksta beigu datums                            |                                                                                              |
| Krimas vai Sevastopoles izcelsmes<br>preču importa aizliegums Eiropas<br>Savienībā                     | <u>1011</u>                        |                              | Krimas vai Sevastopoles izcelsmes preču importa aizliegums ES : 0500003                 |                                       |                                   |                               | Zemteksta piezimes                               | Veids/Kods Apraksts                                                                          |
| Nepārtikas preču robežkontrole                                                                         | <u>1011</u>                        |                              | Nepārtikas preču robežkontrole (humāno vai veterināro zāļu imports): 0100427            | <u>Nosacījum</u>                      | i                                 |                               | Papildkods                                       | R 500                                                                                        |
| (humāno vai veterināro zāļu imports)                                                                   |                                    |                              |                                                                                         |                                       |                                   |                               | Koda apraksts                                    | Starpprodukti ar faktisko spirta tilpumkoncentrāciju vairāk nekā 15 %, bet ne vairāk kā 22 % |
| Pārtikas preču nekaitīguma                                                                             | <u>1011 I</u>                      | <u>zslēgts</u>               | Pārtikas preču nekaitīguma robežkontrole: 0100549 0100550 0100551                       | <u>Nosacījum</u>                      | İ                                 |                               | Apraksta sākuma datums                           | 01.01.2017                                                                                   |
| <ul> <li>Pievienotās vērtības nodoklis</li> </ul>                                                      | 1011                               |                              | PVN:21% 0300009                                                                         |                                       |                                   |                               | Apraksta beigu datums                            |                                                                                              |
|                                                                                                    | 1011                               |                              |                                                                                         |                                       |                                   |                               | Zemiteksta piezimes                              | Veids/Kods Apraksts                                                                          |

![](_page_20_Picture_0.jpeg)

Valsts ieņēmumu

dienests

# Pasākuma nosacījumi (dokumenti)

Pasākums: 750 Bioloģisko produktu importa kontrole Nosacījuma vērtība N.p.k Nosacījums Nosacījuma darbība (Sertifikāts/Apjoms/Muitas vērtība) C644: Bioloģisko produktu Dokumenta/licences/sertifikāta Imports/eksports atlauts pēc B001 iesniegšana inspekcijas sertifikāts kontroles Y929: Preces, uz kurām neattiecas Dokumenta/licences/sertifikāta Imports/eksports atlauts pec B002 Regula (ES) Nr. 2018/848 iesniegšana kontroles (bioloģiskie produkti) Dokumenta/licences/sertifikāta Imports/eksports pēc kontroles nav B003 iesniegšana atlauts Piemērots tiek pirmais nosacījums pēc kārtas, kas atbilst deklarētajiem datiem par sertifikātu/apjomu/ muitas vērtību.

Informācija par pasākuma «Bioloģisko produktu importa kontrole» nosacījumiem

Jāizvēlas viens no dokumentiem: C644 vai Y929.

Ja deklarētai precei nebūs norādīts viens no dokumentu kodiem, kas ir pasākuma nosacījumos, tiks saņemta kļūda.

| Pasāku                             | uma veids                                                             | Valstu/<br>grupa | Izslēgts        | Nodokļa likmes/<br>Aizliegumu<br>saturs |                                 | Nosacījumi Pap<br>kod | ild<br>s Bankas konts | Normatīvais akts |
|------------------------------------|-----------------------------------------------------------------------|------------------|-----------------|-----------------------------------------|---------------------------------|-----------------------|-----------------------|------------------|
| Trešo v                            | <u>valstu nodokļu likmes</u>                                          | <u>1011</u>      |                 | 7.5%                                    |                                 |                       |                       | <u>R1110060</u>  |
| Nepref ar gala                     | erenciāla tarifa kvota saskaņā<br>patēriņu                            | <u>1011</u>      |                 | 0% 092776 EU001 TM062                   |                                 | <u>Nosacījumi</u>     |                       | <u>R2017060</u>  |
| <u>Veterin</u>                     | <u>ārā pārbaude</u>                                                   | <u>1008</u>      | <u>Izslēgts</u> | <u>CD624</u> <u>CD686</u> <u>CD737</u>  |                                 | <u>Nosacījumi</u>     |                       | <u>R2106320</u>  |
| Nelegā<br>neregu                   | l <u>as, nereģistrētas un</u><br>lētas zvejas kontrole                | <u>1011</u>      | <u>Izslēgts</u> | <u>CD590</u>                            |                                 | <u>Nosacījumi</u>     |                       | <u>R0810050</u>  |
| <u>Bioloģi</u>                     | <u>sko produktu importa kontrole</u>                                  | <u>1011</u>      | <u>Izslēgts</u> | <u>CD808</u>                            |                                 | <u>Nosacījumi</u>     |                       | <u>R2123060</u>  |
| <u>Krimas</u><br>preču i<br>Savien | <u>vai Sevastopoles izcelsmes</u><br>mporta aizliegums Eiropas<br>ībā | <u>1011</u>      |                 | Krimas vai Sevastopoles izcelsmes preču | importa aizliegums ES : 0500003 |                       |                       | <u>EK140692</u>  |
| Pievier                            | notās vērtības nodoklis                                               | <u>1011</u>      |                 | PVN:21% 0300009                         |                                 |                       |                       | <u>SA950000</u>  |

![](_page_21_Picture_0.jpeg)

Valsts ieņēmumu

dienests

## Pasākuma nosacījumi (dokumenti un daudzums)

#### Pasākums: 410 Veterinārā pārbaude

| N.p.k | Nosacījums                                                                                                    | Nosacījuma vērtība (Se                                                               | rtifikāts/Apjoms/Muitas vērtība)                                                                                                    | Nosacījuma darbība                            |  |  |
|-------|----------------------------------------------------------------------------------------------------|--------------------------------------------------------------------------------------|----------------------------------------------------------------------------------------------------|-----------------------------------------------|--|--|
| B001  | Dokumenta/licences/sertifikāta<br>iesniegšana                                                                   | N853: Vienotais sanitāra<br>regulas (ES) 2019/1715                                   | N853: Vienotais sanitārais ievešanas dokuments produktiem (VSID-P) (kā tas parādīts Komisijas Īstenošanas<br>regulas (ES) 2019/1715 II pielikuma 2. daļas B iedaļā (OV L 261))                                                                              |                                               |  |  |
| B002  | Dokumenta/licences/sertifikāta<br>iesniegšana                                                                   | <b>Y058:</b> Atbrīvojums saska<br>pasažieru personīgās ba<br>regulas 2019/2122 10. p | aņā ar Komisijas Deleģētās regulas 2019/2122 7. pantu (Preces, kas ir daļa no<br>Igāžas un paredzētas personīgam patēriņam vai lietošanai) vai Komisijas Deleģētās<br>antu (mazi preču sūtījumi, ko sūta fiziskām personām un ko nav paredzēts laist tirgū) | Imports/eksports atļauts pēc kontroles        |  |  |
| B084  | Dokumenta/licences/sertifikāta<br>iesniegšana                                                                   | Y931: Preces, kurām pie<br>2021/630 3. panta                                         | emēro atkāpi no veterinārajām pārbaudēm atbilstīgi Komisijas Deleģētā Regula (ES)                                                                                                    | Imports/eksports atļauts pēc kontroles        |  |  |
| B086  | Dokumenta/licences/sertifikāta<br>iesniegšana                                                                   | Y930: Uz deklarētajām p                                                              | orecēm Komisijas Īstenošanas Regula (ES) 2021/632 neattiecas                                                                                                    | Imports/eksports atļauts pēc kontroles        |  |  |
| B088  | Dokumenta/licences/sertifikāta<br>iesniegšana                                                                   | C084: Atbrīvojums saska<br>pētniecības un diagnosti                                  | aņā ar Regulas 2019 / 2122 3. un 4. pantu (zinātniskiem mērķiem paredzēti dzīvnieki,<br>kas paraugi, un produktu analīzei un kvalitātes testēšanai paraugi)                                                                                                 | Imports/eksports atļauts pēc kontroles        |  |  |
| B090  | Dokumenta/licences/sertifikāta<br>iesniegšana                                                                   |                                                                                      |                                                                                                    | Imports/eksports pēc kontroles nav<br>atļauts |  |  |
| N.p.k | Nosacījums                                                                                                    |                                                                                      | Nosacījuma vērtība (Sertifikāts/Apjoms/Muitas vērtība)                                                                                                    | Nosacījuma darbība                            |  |  |
| E001  | Deklarētais daudzums vai cena par v<br>vienāda vai mazāka par noteikto mal<br>nepieciešama dokumenta uzrādīšana | rienu deklarēto vienību ir<br>ksimumu, vai arī ir<br>a                               | N853: Vienotais sanitārais ievešanas dokuments produktiem (VSID-P) (kā tas<br>parādīts Komisijas Īstenošanas regulas (ES) 2019/1715 II pielikuma 2. daļas B<br>iedaļā (OV L 261))                                                                           | Imports/eksports atļauts pēc kontroles        |  |  |
| E002  | Deklarētais daudzums vai cena par v<br>vienāda vai mazāka par noteikto mal<br>nepieciešama dokumenta uzrādīšana | rienu deklarēto vienību ir<br>ksimumu, vai arī ir<br>a                               | 10.000 Kilograms                                                                                                    | Imports/eksports atļauts pēc kontroles        |  |  |
| E084  | Deklarētais daudzums vai cena par v<br>vienāda vai mazāka par noteikto mal<br>nepieciešama dokumenta uzrādīšana | rienu deklarēto vienību ir<br>ksimumu, vai arī ir<br>a                               | Y931: Preces, kurām piemēro atkāpi no veterinārajām pārbaudēm atbilstīgi<br>Komisijas Deleģētā Regula (ES) 2021/630 3. panta                                                                                                    | Imports/eksports atļauts pēc kontroles        |  |  |
| E086  | Deklarētais daudzums vai cena par v<br>vienāda vai mazāka par noteikto mal<br>nepieciešama dokumenta uzrādīšana | rienu deklarēto vienību ir<br>ksimumu, vai arī ir<br>a                               | Y930: Uz deklarētajām precēm Komisijas Īstenošanas Regula (ES) 2021/632<br>neattiecas                                                                                                    | Imports/eksports atļauts pēc kontroles        |  |  |
| E088  | Deklarētais daudzums vai cena par v<br>vienāda vai mazāka par noteikto mal<br>nepieciešama dokumenta uzrādīšana | rienu deklarēto vienību ir<br>ksimumu, vai arī ir<br>a                               | C084: Atbrīvojums saskaņā ar Regulas 2019 / 2122 3. un 4. pantu (zinātniskiem mērķiem paredzēti dzīvnieki, pētniecības un diagnostikas paraugi, un produktu analīzei un kvalitātes testēšanai paraugi)                                                      | Imports/eksports atļauts pēc kontroles        |  |  |
|       | Deklarētais daudzums vai cena par v                                                                             | /ienu deklarēto vienību ir                                                           |                                                                                                    | Imports/eksports pēc kontroles nav            |  |  |

Viena pasākuma nosacījumos var tikt iekļauti vairāki nosacījumi: jānorāda vairāki dokumenti vai papildus tiek veikta daudzumu kontrole u.tml. Piemēram, pasākuma «Veterinārā pārbaude»

nosacījumi par atbrīvojuma piemērošanu ar daudzuma kontroli.

**Jāizvēlas viens no** dokumentiem: N853, Y058, Y931, Y930 vai C084.

Ar dokumentu Y058 ir saistīta preces deklarētā daudzuma kontrole – ne vairāk kā 10 kilogrami.

Piemērots tiek pirmais nosacījums pēc kārtas, kas atbilst deklarētajiem datiem par sertifikātu/apjomu/ muitas vērtību

![](_page_22_Picture_0.jpeg)

# Pasākuma nosacījumi (nodokļa likmes)

Nosacījumu piemērs par nodokļa likmēm, kas saistītas ar importa cenu sistēmu (likmes atkarīgas no preču deklarētās cenas).

Preču deklarēto cenu EURO/Hektokilograms aprēķina, preču statistisko vērtību dalot ar 100.

Piemēram, precei ar deklarēto cenu 46 EUR par 100 kg ir piemērojama likme 2.5% + 5.100 EUR par 100 kg

|       | Jāaprēķina preces cena EUR par<br>hektokilogramu (100 kg) un jāatrod<br>nosacījumos attiecīgu vērtību un<br>piemērojamo nodokļa likmi |                                                           |                                                                                  |  |  |  |  |  |  |  |
|-------|----------------------------------------------------------------------------------------------------|-----------------------------------------------------------|----------------------------------------------------------------------------------|--|--|--|--|--|--|--|
| Pasā  | kums: 103 Trešo valstu nodokļu likmes                                                                                                 |                                                           |                                                                                  |  |  |  |  |  |  |  |
| N.p.k | Nosacījums                                                                                                    | Nosacījuma vērtība<br>(Sertifikāts/Apjoms/Muitas vērtība) | Nosacījuma darbība                                                               |  |  |  |  |  |  |  |
| V001  | Importa cenai jābūt vienādai vai lielākai nekā ievešanas cenai (skat. komponentus)                                                    | 51.000 EURO/Hektokilograms                                | Piemērot darbības summu (skat. komponentus): 0%                                  |  |  |  |  |  |  |  |
| V002  | Importa cenai jābūt vienādai vai lielākai nekā ievešanas cenai (skat. komponentus)                                                    | 50.000 EURO/Hektokilograms                                | Piemērot darbības summu (skat. komponentus):<br>2.5% + 1.000 EUR/Hektokilograms  |  |  |  |  |  |  |  |
| V003  | Importa cenai jābūt vienādai vai lielākai nekā ievešanas cenai (skat. komponentus)                                                    | 49.000 EURO/Hektokilograms                                | Piemērot darbības summu (skat. komponentus):<br>2.5% + 2.000 EUR/Hektokilograms  |  |  |  |  |  |  |  |
| V004  | Importa cenai jābūt vienādai vai lielākai nekā ievešanas cenai (skat. komponentus)                                                    | 47.900 EURO/Hektokilograms                                | Piemērot darbības summu (skat. komponentus):<br>2.5% + 3.100 EUR/Hektokilograms  |  |  |  |  |  |  |  |
| V005  | Importa cenai jābūt vienādai vai lielākai nekā ievešanas cenai (skat. komponentus)                                                    | 46.900 EURO/Hektokilograms                                | Piemērot darbības summu (skat. komponentus):<br>2.5% + 4.100 EUR/Hektokilograms  |  |  |  |  |  |  |  |
| V006  | Importa cenai jābūt vienādai vai lielākai nekā ievešanas cenai (skat. komponentus)                                                    | 45.900 EURO/Hektokilograms                                | Piemērot darbības summu (skat. komponentus):<br>2.5% + 5.100 EUR/Hektokilograms  |  |  |  |  |  |  |  |
| V007  | Importa cenai jābūt vienādai vai lielākai nekā ievešanas<br>cenai (skat. komponentus)                                                 | 44.900 EURO/Hektokilograms                                | Piemērot darbības summu (skat. komponentus):<br>2.5% + 6.100 EUR/Hektokilograms  |  |  |  |  |  |  |  |
| V008  | Importa cenai jābūt vienādai vai lielākai nekā ievešanas cenai (skat. komponentus)                                                    | 43.900 EURO/Hektokilograms                                | Piemērot darbības summu (skat. komponentus):<br>2.5% + 7.100 EUR/Hektokilograms  |  |  |  |  |  |  |  |
| V009  | Importa cenai jābūt vienādai vai lielākai nekā ievešanas cenai (skat. komponentus)                                                    | 0.000 EURO/Hektokilograms                                 | Piemērot darbības summu (skat. komponentus):<br>2.5% + 23.800 EUR/Hektokilograms |  |  |  |  |  |  |  |

Piemērots tiek pirmais nosacījums pēc kārtas, kas atbilst deklarētajiem datiem par sertifikātu/apjomu/ muitas vērtību.

![](_page_23_Picture_0.jpeg)

# Pasākuma nosacījumi (dokuments un nodokļa likmes)

![](_page_23_Picture_2.jpeg)

Nosacījumu piemērs par nodokļa Šajā piemērā atbilstoši likmēm, kas atkarīgas no nosacījumiem, deklarētai precei dokumenta iesniegšanas. pievienojot dokumentu D008, tiks piemērota antidempinga nodokļa likme 7.9% Pasākums: 552 Galīgais antidempinga nodoklis Nosacījuma vērtība (Sertifikāts/Apjoms/Muitas N.p.k Nosacījums Nosacījuma darbība vērtība) Antidempinga/kompensācijas dokumenta D008: Antidempinga/kompensācijas dokuments -Piemērot darbības summu (skat. A001 iesniegšana Rēkins ar parakstītu apliecinājumu. komponentus): 7.9% Antidempinga/kompensācijas dokumenta Piemērot darbības summu (skat. A002 komponentus): 24% iesniegšana Piemērots tiek pirmais nosacījums pēc kārtas, kas atbilst deklarētajiem datiem par sertifikātu/apjomu/ muitas vērtību. Deklarētai precei nenorādot dokumentu D008, kas minēts pasākuma nosacījumos, tiks piemērota antidempinga nodokļa likme 24%

![](_page_24_Picture_0.jpeg)

## Pasākuma nosacījumi (ievadīto datu kontrole)

Nosacījumu piemērs par norādītā preces koda, neto svara, daudzumu papildu mērvienībās un/vai statistiskās vērtības kontroli.

Jāaprēķina ievadīto datu attiecība (proporcija) atbilstoši nosacījumos minētajam (piemēram, EUR/Kilograms (deklarētā cena) vērtību aprēķina preces statistisko vērtību dalot ar neto svaru). Jāsalīdzina iegūtais rezultāts ar nosacījumu vērtību.

| Pasā  | asākums: 483 Apakšpozīcijas deklarācija pakļauta ierobežojumiem (vērtība)                                |                                                           |                                                                                                    |  |  |  |  |  |  |  |
|-------|----------------------------------------------------------------------------------------------------|-----------------------------------------------------------|----------------------------------------------------------------------------------------------------|--|--|--|--|--|--|--|
| N.p.k | Nosacījums                                                                                               | Nosacījuma vērtība<br>(Sertifikāts/Apjoms/Muitas vērtība) | Nosacījuma darbība                                                                                                    |  |  |  |  |  |  |  |
| M001  | Deklarētā cenai jābūt vienādai vai lielākai<br>nekā minimālajai cenai/atsauces cenai (sk<br>sastāvdaļas) | 35.010 EURO/Kilograms                                     | Deklarēta apakšpozīcija atļauta                                                                                                    |  |  |  |  |  |  |  |
| M002  | Deklarētā cenai jābūt vienādai vai lielākai<br>nekā minimālajai cenai/atsauces cenai (sk<br>sastāvdaļas) | 0.000 EURO/Kilograms                                      | Deklarācija jākoriģē — 33 (SMK d.e. 6/14 un/vai<br>6/15), 37 (SMK d.e. 1/10), 38 (SMK d.e.6/1), 41<br>(SMK d.e.6/2) vai 46. aile (SMK d.e.8/6) kļūdaina |  |  |  |  |  |  |  |

Piemērots tiek pirmais nosacījums pēc kārtas, kas atbilst deklarētajiem datiem par sertifikātu/apjomu/ muitas vērtību.

Šajā piemērā, ja deklarētā cena mazāka par 35.010 EUR/Kilograms, tiks saņemta kļūda un būs jāveic labojumi (jāpārbauda, vai korekti norādīts preces neto svars, preces vērtība, ja korekti, jālabo preces kods). Skat. izvilkumu no preces koda apraksta:

![](_page_24_Figure_7.jpeg)

![](_page_25_Picture_0.jpeg)

# Nodokļu aprēķins

# Nodokļu aprēķins

![](_page_26_Picture_1.jpeg)

Valsts ieņēmumu dienests

![](_page_26_Picture_3.jpeg)

Sadaļā «Nodokļu aprēķins» ir pieejami šādi lietojumi:

- Nodokļu aprēķins pasta sūtījumiem
- Standarta nodokļu aprēķins
- Muitas parāds tranzītam
- Iespējamais muitas parāds

![](_page_27_Picture_0.jpeg)

![](_page_27_Picture_1.jpeg)

Valsts ieņēmumu

dienests

Kalkulators paredzēts nodokļu aprēķinam par tādiem **fizisko personu pasta sūtījumiem**, kuru vērtība nepārsniedz **1000 eiro**, svars nepārsniedz **1000 kg** un kuros esošās preces ir atrodamas preču klasifikatorā.

Nodokļu aprēķins kalkulatorā ir aktuāls aprēķina veikšanas dienā.

| Nodokļu aprēķins pasta si<br>Vienkāršotais nodokļu aprēķins pasta s<br>valūtas kursam. | <b>ūtījumiem (j)</b><br>sūtījumiem ir aktuāls aprē | ķina dienā | LV E     | N 🔨      |                                                    | Pieejams latviešu<br>un angļu valodā.                                                                                                    |
|----------------------------------------------------------------------------------------|----------------------------------------------------|------------|----------|----------|----------------------------------------------------|----------------------------------------------------------------------------------------------------|
| Preces apraksts *                                                                      |                                                    |            |          |          |                                                    |                                                                                                    |
|                                                                                        |                                                    |            |          | <b>i</b> | )                                                  |                                                                                                    |
| <ul> <li>Izvēlēties preci no klasifikatora </li> </ul>                                 |                                                    |            |          |          |                                                    | Preču klasifikators                                                                                                    |
| Preces vērtība *                                                                       |                                                    |            | Valūta * | _        |                                                    |                                                                                                    |
|                                                                                        |                                                    | (i)        |          | 4 (      |                                                    |                                                                                                    |
| Piegādes izmaksas                                                                      |                                                    |            | Valūta   |          |                                                    | Skaidrojošā<br>informācija «i»                                                                                                    |
|                                                                                        |                                                    | i          |          | <b>(</b> | )                                                  |                                                                                                    |
| APRĒĶINĀT                                                                              | NOTĪRĪT                                            |            |          |          | Atkarīt<br>vērtība<br>vērtība<br>būt pa<br>svars u | pā no izvēlētās preces, tās<br>as vai sūtījuma kopējās<br>as lietotājam kalkulatorā var<br>pildu lauki: nosūtītāja valsts<br>un daudzumi mērvienībās. |

# Standarta nodokļu aprēķins

![](_page_28_Picture_1.jpeg)

| Nodokļu aprēķins                        |              |             |                 |         |                     |                                 |                            |                         | Pr<br>jā | inorā                    | da, piemērojot preferenciālo                        |  |  |
|-----------------------------------------|--------------|-------------|-----------------|---------|---------------------|---------------------------------|----------------------------|-------------------------|----------|--------------------------|-----------------------------------------------------|--|--|
| Simulācijas datums (DD.MM.GGGG)         | • 25.04.2022 | 2           |                 |         | Ir iespē            | jams                            |                            |                         | Va<br>32 | ai Mui<br>xx va          | itas savienības nodokli (2xx,<br>i 4xx preferenci). |  |  |
| Preces kods Papildkods (ES Komisijas) 1 |              | +           | SKATIT          |         | norādīt<br>kodus a  | vairākus<br>r «+»               |                            |                         |          | osūtīt                   | ājvalsti obligāti jānorāda,                         |  |  |
| Papildkods (nacionālais) 1              | 0905         | +           | SKATĪT          |         |                     |                                 |                            |                         | pi       | emēr<br>odokli           | ojot Muitas savienības<br>(4xx, preference),        |  |  |
| izcelsmes valsts                        |              |             |                 | • TR    | Turcija - TR        |                                 |                            |                         | Y        |                          |                                                     |  |  |
| Preferenciālās izcelsmes valsts         |              |             |                 | TR      | Turcija - TR        |                                 |                            |                         | ~        |                          |                                                     |  |  |
| Nosūtītājvalsts                         |              |             |                 | TR      | Turcija - TR        |                                 |                            |                         | ~        | (                        | Šajā laukā norādāmas ar                             |  |  |
| Muitas vērtība                          |              |             |                 | ● 100.0 | • 100.00            |                                 |                            |                         |          | PVN apliekamās izmaksas, |                                                     |  |  |
| Muitas vērtības naudas vienība          |              |             |                 | • EUR   | • EUR - EURO V      |                                 |                            |                         |          |                          | kuras netiek ieskaitītas preču                      |  |  |
| Muitas vērtība transporta pakalpoju     | miem no ES r | robežas līd | iz preču saņēmē | jam     |                     | ]                               |                            |                         |          |                          | muitas vērtībā, ja tādas ir.                        |  |  |
| Naudas vienība (transporta pakalpo      | jumiem)      |             |                 |         |                     |                                 | ~                          |                         |          |                          |                                                     |  |  |
| Neto svars                              |              |             |                 | ● 10    |                     | ] kg 🚽 🚽                        |                            |                         |          |                          | Neto svars ir preces                                |  |  |
| Kvotas kārtas Nr.                       |              |             |                 |         |                     |                                 |                            |                         |          |                          | svars bez iepakojuma.                               |  |  |
| Preferences kods                        |              |             |                 | ₀ 400 - | Muitas nodoklis sa  | skaņā ar ES noslēgtajiem n      | nuitas savienības nolīgum  | iem 🗸                   |          |                          |                                                     |  |  |
| Muitas procedūras kods                  |              |             |                 | ● 4000  | - Laišana brīvā apg | grozībā, vienlaicīgi izlaižot p | oatēriņam (Piemērojot PVN  | I, muitas nodokli, ak 🗸 | MEKLĒT   |                          |                                                     |  |  |
| Muitas papildprocedūras kods            |              |             |                 | ● F16 - | Preces, ko ieved s  | aistībā ar tirdzniecību starp   | Savienību un valstīm, ar l | kurām tā izveidojusi 🗸  | MEKLĒT   | +                        |                                                     |  |  |
| Saņemta atļauja izmantot Īpašo PVN      | l režīmu     |             |                 |         |                     |                                 |                            |                         |          |                          |                                                     |  |  |
|                                         |              |             |                 |         | APRĒĶINĀT »         |                                 |                            |                         |          |                          |                                                     |  |  |

![](_page_28_Picture_3.jpeg)

Valsts ieņēmumu dienests

1.1.1.1.1

x = x = 1

# Standarta nodokļu aprēķins

![](_page_29_Picture_1.jpeg)

Valsts ieņēmumu dienests

Pēc pogas «Aprēķināt» nospiešanas, sistēma prasa izvēlēties un norādīt informāciju par pasākumos noteiktajiem dokumentiem, kā arī preces daudzumu papildu mērvienībā, ja nepieciešams.

| Pasākuma veids/Nodokļa likme/Valstu grupa/Aizlieguma saturs/Nosacījums                                                                                                    |                  |
|----------------------------------------------------------------------------------------------------|------------------|
| Veterinārā pārbaude 1008 Visas trešās valstis CD 624 CD 626 CD 737 Nosacījumi                                                                                                    |                  |
| Dokumenta/licences/sertifikāta iesniegšana                                                                                                    |                  |
| Vienotais sanitārais ievešanas dokuments produktiem (VSID-P) (kā tas parādīts Komisijas Īstenošanas regulas (ES) 2019/1715 II pielikuma 2. daļas B iedaļā (OV L 261))                                                                                                    |                  |
| O Preces, kurām piemēro atkāpi no veterinārajām pārbaudēm atbilstīgi Komisijas Deleģētā Regula (ES) 2021/630 3. panta                                                                                                    | Jāizvēlas viens  |
| Uz deklarētajām precēm Komisijas Īstenošanas Regula (ES) 2021/632 neattiecas                                                                                                    | dokuments katram |
| O Atbrīvojums saskaņā ar Regulas 2019 / 2122 3. un 4. pantu (zinātniskiem mērķiem paredzēti dzīvnieki, pētniecības un diagnostikas paraugi, un produktu analīzei un kvalitātes testēšanai paraugi)                                                                                                    | nosacījumam.     |
| ○ Nav iesniegts                                                                                                    |                  |
| Bioloģisko produktu importa kontrole 1011 ERGA OMNES CD 808 Nosacījumi                                                                                                    |                  |
| Dokumenta/licences/sertifikāta iesniegšana                                                                                                    |                  |
| O Bioloģisko produktu inspekcijas sertifikāts                                                                                                    |                  |
| Preces, uz kurām neattiecas Regula (ES) Nr. 2018/848 (bioloģiskie produkti)                                                                                                    |                  |
| ○ Nav iesniegts                                                                                                    |                  |
| Pārtikas preču nekaitīguma robežkontrole 1011 ERGA OMNES 01 00549 01 00550 01 00551 01 153 10 00002 Nosacījumi                                                                                                    |                  |
| Dokumenta/licences/sertifikāta iesniegšana                                                                                                    |                  |
| <ul> <li>Vienotais sanitārais ievešanas dokuments barībai un pārtikai, kas nav dzīvnieku izcelsmes barība un pārtika (VSID-D) (kā tas parādīts Komisijas Īstenošanas regulas (ES) 2019/1715 II pielikuma 2. c<br/>robežkontroles kārtība tādai no trešajām valstīm ievedamajai pārtikai un saskarei ar pārtiku paredzētajiem materiāliem un izstrādājumiem, kam nepiemēro oficiālo robežkontroli" (LV 16, 23.01.2020.).</li> </ul> |                  |
| O Uz deklarēto preci neattiecas Pārtikas un veterinārā dienesta robežkontrole atbilstoši tiesību aktiem                                                                                                    |                  |
| ○ Nav iesniegts                                                                                                    |                  |
| -                                                                                                    |                  |
| Mērvienības                                                                                                    |                  |
| levadiet noteikto daudzumu (Jānorāda preces daudzums papildu mērvienībā, ja tā                                                                                                    | ir noteikta      |
| Hektokilograms 100% kafijas • 1 - saskaņā ar KN vai citu normatīvo aktu vai ja tā ir nep                                                                                                    | ieciešama        |
| nodokļu aprēķinam (piemēram, akcīzes nodokļa aprēļ                                                                                                    | inam kafijai).   |
| APRĒĶĪNĀT NODOKĻUS                                                                                                    |                  |

## Daudzumu mērvienībās piemēri

![](_page_30_Picture_1.jpeg)

| Mērvienība | Nosaukums                                                      | Piezīmes                                                                                                    |
|------------|----------------------------------------------------------------|----------------------------------------------------------------------------------------------------|
| ASVX       | %vol hektolitri                                                | Aprēķinam jāizmanto šāda formula: <b>tilpumprocenti x hektolitri</b><br><u>Aprēķina piemērs</u> :<br>Tilpumprocenti (%vol) = 40<br>Daudzums = 120 litri = 1.2 hektolitri<br>40 × 1.2 = 48 ASVX                                                                                                    |
| DTNZ       | Hektokilograms 1%<br>no saharozes svara                        | Aprēķina šādi: <b>saharozes daudzums x hektokilogrami</b><br><u>Aprēķina piemērs</u> :<br>Saharozes daudzums (%) = 60<br>Neto svars = 2250 kg = 2250/100 = 22.5 hektokilogrami<br>60 × 22.5 = 1350 DTNZ                                                                                                    |
| 1013       | Maksimālā<br>mazumtirdzniecības<br>cena (MMC)<br>par 1000 gab. | MMC ir cigarešu cena (ieskaitot visus nodokļus), kuru <b>norāda uz cigarešu</b><br><b>iepakojuma</b> vienībai piestiprinātas akcīzes nodokļa markas vai arī uz cigarešu<br>iepakojuma vienības un kura atbilst cenai, ko konkrētām cigaretēm nosaka akcīzes<br>nodokļa marku saņēmēji, pasūtot akcīzes nodokļa markas šīm cigaretēm.<br>J <b>ānorāda MMC par 1000 gabaliem</b> , t.i. MMC, kas norādīta uz cigarešu paciņas<br>jādala ar cigarešu skaitu paciņā un jāreizina ar 1000. |
| 102        | 90 mm cigarete                                                 | Dubultā, trīskāršā utt. apmērā (ņemot vērā, par cik veselām (noapaļojot uz<br>augšu) reizēm cigaretes faktiskais garums pārsniedz 90 mm (neieskaitot filtru vai<br>iemuti):<br>Ja garums:<br>līdz 90 mm (neieskaitot filtru vai iemuti), tad papildmērvienība = 1<br>no 90 mm līdz 180 - papildmērvienība = 2 utt.                                                                                                    |

![](_page_31_Picture_0.jpeg)

# Daudzumu mērvienībās piemēri

| Mērvienība | Nosaukums                             | Piezīmes                                                                                                    |
|------------|---------------------------------------|----------------------------------------------------------------------------------------------------|
| 109        | 1 mililitrs šķidruma                  | Ievada kopējo mililitru daudzumu.                                                                                                    |
| 110        | 1 miligrams nikotīna<br>(1 mililitrā) | Ievada nikotīna daudzumu 1 mililitrā.                                                                                                    |
| NCL        | Elementu skaits                       | Deklarējot atkārtoti uzlādējamus svina-skābes akumulatorus, kas nav izmantojami virzuļdzinēju iedarbināšanai, vai niķeļa-kadmija akumulatorus, kas nav hermētiski noslēgti, <b>jānorāda elementu skaitu minētajos akumulatoros</b> . Piemēram, 6,6 V akumulators var ietvert 3 elementus jeb šūnas, 8,4 V – 7 elementus, 12,6 V - 6 elementus utt. Precīza informācija par elementu skaitu iegūstama, piemēram, no preces tehniskās dokumentācijas.<br><u>Aprēķina šādi</u> :<br>elementu skaits 1 akumulatorā x akumulatoru skaits. |
| GRM        | Grams                                 | Juvelierizstrādājumiem norāda ne tikai dārgmetāla, bet kopējais rotaslietu svars.                                                                                                    |

#### Standarta nodokļu aprēķins

![](_page_32_Picture_1.jpeg)

![](_page_32_Figure_3.jpeg)

# Muitas parāds tranzītam

Šajā sadaļā ir iespējams nokļūt arī no sadaļas «Pasākumi – Meklēšana», atlasot pasākumus tranzīta virzienam un nospiežot pogu **pāriet uz sadaļu "MUITAS PARĀDA APRĒĶINS TRANZĪTAM"**.

Aprēķinā **tiek ņemtas vērā nodokļu pamatlikmes**, līdz ar to atšķirībā no nodokļu aprēķina importam šajā lietojumā ir mazāk aizpildāmo lauku.

| Muitas parāda aprēķins (tra<br>Aprēķinot iespējamo muitas parādu tranz | a <b>nzītam)</b><br>zītam, tiek ņemtas vērā maksima | lās nodokļu likmes.       |     |                                                               |
|------------------------------------------------------------------------|-----------------------------------------------------|---------------------------|-----|---------------------------------------------------------------|
| Preces kods *                                                          |                                                     | Simulācijas datums *      |     |                                                               |
| 250700                                                                 |                                                     | ) 29.05.2024              | × 🛅 | var noradit <b>6, 8 vai 10-</b><br><b>zīmju preces kodu</b> . |
| Nacionālais papildu kods                                               | Q                                                   | )                         |     | vismaz 8-zīmju preces<br>kods.                                |
| Izcelsmes/nosūtīšanas valsts                                           |                                                     | Galamērķa/saņēmēja valsts |     | Aprēkinot muitas parādu                                       |
|                                                                        |                                                     |                           |     | tranzītam nav jānorāda                                        |
| Preces vērtība *                                                       | Valūta *                                            | Svars (kg) *              |     | preferences kods,<br>procedūras un                            |
| 100                                                                    | EUR - EURO                                          | ⊿ 100                     |     | papildprocedūras kods.<br>Var nenorādīt arī                   |
| APRĒĶINĀT                                                              | NOTĪRĪT                                             |                           |     | nacionālo papildu kodu.                                       |

![](_page_33_Picture_4.jpeg)

#### Muitas parāds tranzītam

![](_page_34_Picture_1.jpeg)

| Tranzīta ierobežojur                      | ni                                                                    |                                      | <b>* v</b>                                  | Lai aplūkotu<br>informāciju,                              |
|-------------------------------------------|-----------------------------------------------------------------------|--------------------------------------|---------------------------------------------|-----------------------------------------------------------|
| Preces kodi                               |                                                                       |                                      | • •                                         | jāuzklikšķina uz<br>attiecīgās rindiņas.                  |
| Trešo valstu nodok<br>Pievienotās vērtība | u likmes <u>1011</u> 0%<br>s nodoklis <u>1011</u> 21% <u>03 00009</u> |                                      |                                             |                                                           |
| NORMATĪVAIS AKTS                          | NODOKĻA LIKME                                                         | NODOKĻA VEIDS                        | NODOKĻA SUMMA                               |                                                           |
| R8726580                                  | Muitas nodoklis: 0%                                                   | A00                                  | 0.00 EUR                                    |                                                           |
| SA950000                                  | Pievienotās vērtības nodoklis: 21%                                    | B00                                  | 21.00 EUR                                   |                                                           |
|                                           |                                                                       | Summa bez PVN<br>PVN<br><b>Kop</b> a | l: 0.00 EUR<br>l: 21.00 EUR<br>i: 21.00 EUR |                                                           |
| APRĒĶINĀT                                 | NOTĪRĪT                                                               | IZDRI                                | JKA - PDF                                   | Apreķina rezultāta<br>ir pieejama izdruka<br>(pdf fails). |

![](_page_34_Picture_4.jpeg)

### Iespējamais muitas parāds

lespējamā muitas administrēto maksājumu parāda aprēķins

![](_page_35_Picture_1.jpeg)

Valsts ieņēmumu dienests

Veicot iespējamā nodokļu parāda aprēķinu (**izmanto muitas amatpersonas**), norāda nepieciešamus datus par preci, kā sadaļā «Nodokļu aprēķins – Standarta nodokļu aprēķins», papildus norādot iespējamās neatbilstības (piemēram, iespējamu citu preces kodu, papildkodu, preferenci, muitas vērtību vai tml.).

Iespējamais muitas parāds (nodokļa veida kods 30G) tiek aprēķināts kā **starpība starp deklarēto nodokļu aprēķinu un iespējamo nodokļu aprēķinu**, ņemot vērā muitas amatpersonas veiktās pārbaudes rezultātus.

| No. 15-11-1 (DD MM 0000)             |           |            |                   |                |         |                   |                |                       |                             |                 |            |   |
|--------------------------------------|-----------|------------|-------------------|----------------|---------|-------------------|----------------|-----------------------|-----------------------------|-----------------|------------|---|
| Simulacijas datums (DD.MM.GGGG)      | 02.05.2   | 022        |                   | lespējamais pr |         |                   |                |                       |                             |                 |            |   |
| Preces kods                          | •         |            | SKATIT            |                |         | kods              |                |                       | SKATIT                      |                 |            |   |
| 🔝 Papildkods (ES Komisijas) 1        |           | +          | SKATIT            | 🔝 lespējama    | is papi | ldkods (ES Kon    | nisijas) 1     | +                     | SKATĪT                      |                 |            |   |
| Papildkods (nacionālais) 1           |           | +          | SKATĪT            | 📕 lespējama    | is papi | ldkods (naciona   | ilais) 1       | +                     | SKATĪT                      |                 |            |   |
| Izcelsmes valsts                     |           |            |                   |                | •       |                   |                |                       |                             |                 | <b>~</b> ] |   |
| lespējamā izcelsmes valsts           |           |            |                   |                |         | ] [               |                |                       |                             |                 | <u> </u>   |   |
| Preferenciālās izcelsmes valsts      |           |            |                   |                |         | ] [               |                |                       |                             | ,               | ~          |   |
| lespējamā preferenciālās izcelsmes v | valsts    |            |                   |                |         | ] [               |                |                       |                             |                 | ~          |   |
| Nosūtītājvalsts                      |           |            |                   |                |         |                   |                |                       |                             |                 | ~<br>~     |   |
| lespējamā nosūtītājvalsts            |           |            |                   |                |         | ] [               |                |                       |                             |                 | ✓          |   |
| Muitas vērtība                       |           |            |                   |                | •       |                   |                |                       |                             |                 |            |   |
| lespējamā muitas vērtība             |           |            |                   |                |         |                   |                |                       |                             |                 |            |   |
| Muitas vērtības naudas vienība       |           |            |                   |                | •       |                   |                |                       | ~                           |                 |            |   |
| Muitas vērtība transporta pakalpojun | niem no E | S robežas  | līdz preču saņēm  | ējam           |         |                   |                |                       |                             |                 |            |   |
| lespējamā muitas vērtība transporta  | pakalpoju | imiem no E | S robežas līdz pr | eču saņēmējam  |         |                   |                |                       |                             |                 |            |   |
| Naudas vienība (transporta pakalpoju | umiem)    |            |                   |                |         |                   |                |                       | ~                           |                 |            |   |
| Neto svars                           |           |            |                   |                | •       |                   | kg             |                       |                             |                 |            |   |
| lespējamais neto svars               |           |            |                   |                |         |                   | kg             |                       |                             |                 |            |   |
| Kvotas kārtas Nr.                    |           |            |                   |                |         |                   |                |                       |                             |                 |            |   |
| Preferences kods                     |           |            |                   |                | •       |                   |                |                       |                             | ~               |            |   |
| lespējamais preferences kods         |           |            |                   |                |         |                   |                |                       |                             | ~               |            |   |
| Muitas procedūras kods               |           |            |                   |                | ● 400   | 0 - Laišana brīvā | apgrozībā, vie | mlaicīgi izlaižot pat | ēriņam (Piemērojot PVN, mui | itas nodokli, 🗙 | MEKLËT     |   |
| lespējamais muitas procedūras kods   | i         |            |                   |                | 400     | 0 - Laišana brīvā | apgrozībā, vie | nlaicīgi izlaižot pat | ēriņam (Piemērojot PVN, mui | itas nodokli, 💙 | MEKLËT     |   |
| Muitas papildprocedūras kods         |           |            |                   |                | • 000   | - Bez atbrīvojumi | em, uz preci a | ttiecas visi nodokļi  | un ierobežojumi             | ~               | MEKLËT     | + |
| lespējamais muitas papildprocedūra:  | s kods    |            |                   |                | 000     | - Bez atbrīvojumi | em, uz preci a | ttiecas visi nodokļi  | un ierobežojumi             | ~               | MEKLËT     | + |
| Saņemta atļauja izmantot Īpašo PVN   | režīmu    |            |                   |                |         |                   |                |                       |                             |                 |            |   |
| Muitas deklarācijas Nr.              |           |            |                   |                |         |                   |                |                       |                             |                 |            |   |
| Preces Nr.                           |           |            |                   |                |         | ]                 |                |                       |                             |                 |            |   |
| Nodrošinājuma pieprasīšanas iemes    | ls        |            |                   |                |         |                   |                |                       |                             |                 |            |   |
|                                      |           |            |                   |                |         | APRĒĶINĀT »       | ]              |                       |                             |                 |            |   |
|                                      |           |            |                   |                |         |                   |                |                       |                             |                 |            |   |

![](_page_36_Picture_0.jpeg)

# Procedūras un papildprocedūras, valūtas kursi, Mērsings, pārskati

# Procedūras un papildprocedūras

![](_page_37_Picture_1.jpeg)

Šajā sadaļā ir iespējams meklēt informāciju par procedūrām vai papildprocedūrām, vai muitas procedūrai atļautajām papildprocedūrām (t.i. atļauto kombināciju meklēšana pēc muitas procedūras koda), to piemērošanas nosacījumiem un nodokļu atvieglojumiem.

| procedūras un                                                                                                    | papildprocedūra                                                                                                    | IS                                                                                                    |                                                                                                    |                                                                                                    |                                                                                                    |
|----------------------------------------------------------------------------------------------------|----------------------------------------------------------------------------------------------------|----------------------------------------------------------------------------------------------------|----------------------------------------------------------------------------------------------------|----------------------------------------------------------------------------------------------------|----------------------------------------------------------------------------------------------------|
|                                                                                                    | O Muitas procedūras                                                                                                    | <ul> <li>Muitas papilo</li> </ul>                                                                        | dprocedūras 💿 Mu                                                                                                    | itas procedūrai atļautās papildprocedūras                                                                                                    |                                                                                                    |
|                                                                                                    | 4000 - Laišana brīvā apg                                                                                                    | rozībā, vienlaicīgi izla                                                                                 | aižot patēriņam (Piemēro                                                                                                    | ojot PVN, muitas nodokli, ak 🗸 MEKLĒT                                                                                                    | Saite uz dokumentu                                                                                                    |
| a kods                                                                                                    |                                                                                                    |                                                                                                    |                                                                                                    | ✓ MEKLĒT ◀                                                                                                    | klasifikatoru                                                                                                    |
| c nodokļa                                                                                                    | Visi O Muitas no                                                                                                    | odoklis 🔿 PVN                                                                                            | <ul> <li>Akcīzes nodokl</li> </ul>                                                                                                    | is Informācija par<br>piemērojamo nodokļu                                                                                                    | Noderīga                                                                                                    |
| latums (DD.MM.YYYY)                                                                                              | 02.05.2022                                                                                                    | Inform                                                                                                   |                                                                                                    | atvieglojumu, ja                                                                                                    | informācija par                                                                                                    |
| ums (DD.MM.YYYY)                                                                                                 | 02.05.2022                                                                                                    | iesnie<br>dokum                                                                                          | dzamajiem<br>nentiem                                                                                                    | procedūra/papildproc<br>edūra ietekmē<br>nodokļu aprēķinu                                                                                                    | procedūras/<br>papildprocedūras<br>piemērošanu                                                                                                    |
|                                                                                                    |                                                                                                    |                                                                                                    |                                                                                                    |                                                                                                    | •                                                                                                    |
| Nosaukums                                                                                                    | Sertifikāta kods                                                                                                    | 3                                                                                                    | Nodokļu atvieglojum                                                                                                    | i Sākuma datums Beigu datum                                                                                                    | s Papildu informācija                                                                                                    |
|                                                                                                    |                                                                                                    | Muitas nodoklis                                                                                          | PVN A                                                                                                    | Akcīzes nodoklis                                                                                                    |                                                                                                    |
| Bez atbrīvojumiem,<br>attiecas visi nodokļi<br>ierobežojumi                                                      | uz preci<br>un                                                                                                    |                                                                                                    |                                                                                                    | 04.06.2018                                                                                                    | Papildprocedūras kodu "000" norāda, ja<br>nepiemēro nevienu citu<br>papildprocedūru.                                                                                                    |
| NATO bruņoto spēku<br>pārstāvju personīgo<br>un transportlīdzekļu<br>ievešana ar atbrīvoju<br>muitas maksājumien | ı<br>mantu<br>ımu no<br>ı,                                                                                                    | Atbrīvojums                                                                                              | Atbrīvojums                                                                                                    | 04.06.2018                                                                                                    | Papildprocedūras 01M gadījumā tiek<br>piemērots muitas nodokļa un PVN<br>atbrīvojums (saskaņā ar PVN likuma<br>53.panta 7.daļu).                                                                                                    |
|                                                                                                    | procedūras un<br>kods<br>c nodokļa<br>atums (DD.MM.YYYY)<br>ums (DD.MM.YYYY)<br>Bums (DD.MM.YYYY)<br>Bez atbrīvojumiem,<br>attiecas visi nodokļi<br>ierobežojumi<br>NATO bruņoto spēku<br>pārstāvju personīgo<br>un transportlīdzekļu<br>ievešana ar atbrīvoju<br>muitas maksājumien | procedūras un papildprocedūras         Muitas procedūras         4000 - Laišana brīvā apg         t kods | Procedūras un papildprocedūras         Muitas procedūras       Muitas papild         4000 - Laišana brīvā apgrozībā, vienlaicīgi izl         4000 - Laišana brīvā apgrozībā, vienlaicīgi izl         • kods          c nodokļa       • Visi       Muitas nodoklis       PVN         • visi       Muitas nodoklis       PVN         • ums (DD.MM.YYYY)       • 02.05.2022       Informiesnie         Mustas nodoklis       PVN       • • • • • • • • • • • • • • • • • • • | Procedūras un papildprocedūras<br>Muitas procedūras Muitas papildprocedūras Mu<br>4000 - Laišana brīvā apgrozībā, vientaicīgi iztaižot patēriņam (Piemēro<br>kods<br> | Procedūras un papildprocedūras       Muitas procedūras       Muitas procedūras         4000 - Laišana brīvā apgrozībā, vienlaicīgi izlaižot pateriņam (Piemērojot PVN, muitas nodokli, ak )       MEKLĒT         1 kods       Informācija par<br>piemērojamo nodokļu<br>atums (DD.MM.YYYY)       Visi Muitas nodoklis PVN Akcizes nodoklis<br>ums (DD.MM.YYYY)       Informācija par<br>piemērojamo nodokļu<br>atvieglojumu, ja<br>procedūra/papildproc<br>edūra ietekmē<br>nodokļu aprēķinu         Nosaukums       Sertifikāta kods       Nodokļu atvieglojumi       Sākuma datums Beigu datum<br>parātāvju personīgo mantu<br>un transportīdzeķlu<br>ievešana ar atbrīvojumu no<br>muitas maksājumm,       Atbrīvojums       Atbrīvojums       04.06.2018 |

![](_page_38_Figure_0.jpeg)

#### Mērsings

![](_page_39_Picture_1.jpeg)

Valsts ieņēmumu dienests

Gadījumos, kad muitas nodokļa likmēs ir norādēs uz lauksaimniecības komponenti (**EA**) vai papildu nodokli cukuram (**AD S/Z**), vai papildu nodokli miltiem (**AD F/M**), nepieciešams noteikt Mērsinga papildkodu pēc atsevišķu sastāvdaļu daudzuma produktā.

Šajā sadaļā ir iespējams atrast arī papildkodam piemērojamās komponentes, ievadot Mērsinga papildkodu.

|         |                                             |                         | preces kodam                  | MĒRSINGS                         |   |                                            |
|---------|---------------------------------------------|-------------------------|-------------------------------|----------------------------------|---|--------------------------------------------|
| Mē      | rsings                                      |                         |                               |                                  |   |                                            |
|         | Datums (DD.MM.YYYY)                         | • 02.05.2022            |                               |                                  |   |                                            |
|         | Valsts                                      | Andora - AD             |                               |                                  | ~ |                                            |
|         | Piena tauki                                 | Piena olbaltumvielas    | Ciete/Glikoze                 | Saharoze/Invertcukurs/Izoglikoze |   | Mērsinga papildkods                        |
|         | >= 1.5 < 3 🗸 🗸                              | >= 6 < 18 🗸             | >= 0 < 5 🗸 🗸                  | >= 5 < 30 🗸                      |   | ir atkarīgs no šādu<br>sastāvdaļu daudzuma |
| 0       | Papildkods                                  |                         |                               |                                  |   | produktā                                   |
|         | Saites                                      | • VID mājas lapa - Preč | <u>u tarifa klasifikācija</u> |                                  |   |                                            |
|         |                                             | MEKLĒT                  |                               |                                  |   |                                            |
| P       | apildkods 7141 <del>≪</del>                 |                         | Mērsinga<br>papildkods        |                                  |   |                                            |
|         | EA (1) AD S/Z (1) AD                        | F/M (1)                 |                               |                                  |   |                                            |
| 1(<br>D | 011 65.65 10.06<br>audzums izteikts EUR/100 | 0.00 <b>4</b>           | Komponentes<br>atbilstoši KN  |                                  |   |                                            |

Ja precei ir jānosaka Mērsinga papildkods, tad

poga Mērsings ir pieejama arī sadaļā Pasākumi -

# Pārskati

Šajā sadaļā ir iespējams saņemt informāciju par visiem pasākumiem, kas attiecas uz konkrētu preces pozīciju (četras zīmes) vai pozīciju diapazonu (vienas nodaļas ietvaros) un konkrētu izcelsmes valsti.

| Izdı | ruka                         |                                                                                                    |        |
|------|------------------------------|----------------------------------------------------------------------------------------------------|--------|
|      | Sim. datuma diapazona sākums | • 01.01.2022                                                                                         |        |
|      | Sim. datuma diapazona beigas | • 30.06.2022                                                                                         |        |
| 0    | Pozīcija                     |                                                                                                    | SKATĪT |
| 0    | Pozīciju diapazons           | Diapazona<br>sākums                                                                                  | SKATĪT |
|      |                              | Diapazona beigām jābūt tajā pašā nodaļā<br>kā diapazona sākumam!                                     |        |
|      |                              | Diapazona<br>beigas 0106                                                                             | SKATĪT |
|      |                              |                                                                                                    |        |
|      | Valsts                       | • Turcija - TR 🗸                                                                                     |        |
|      | Valūta                       | EUR - EURO V                                                                                         |        |
|      | Attēlo                       | C Kodu nozīme                                                                                        |        |
|      |                              | APSKATĪT PĀRSKATU<br>Datu atlasīšana pārskatam var aizņemt vairākas minūtes!                         |        |
|      |                              | Meklēšanas rezultātus ir<br>iespējams saņemt<br>elektroniski PDF formātā,<br>norādot e-pasta adresi. |        |

![](_page_40_Picture_4.jpeg)

![](_page_41_Picture_0.jpeg)

# Tarifu kvotas, kvotu pieteikumi

#### **Tarifu kvotas**

![](_page_42_Picture_1.jpeg)

Valsts ieņēmumu dienests

![](_page_42_Picture_3.jpeg)

- Sadaļā «Tarifu kvotas» ir pieejami šādi lietojumi:
- Meklēt kurā var meklēt tarifu kvotu periodus;
- Kvotu statusa izmaiņas kurā var meklēt informāciju par izmaiņām kvotu statusos (piemēram, atkārtoti atvērtās kvotas).

Informāciju par tarifu kvotu veidiem, statusiem, pieteikšanu, piešķiršanu, drošības naudas aprēķināšanu u.c. var meklēt VID mājaslapā <u>www.vid.gov.lv</u>, sadaļā Muita > Uzņēmējiem > Tarifu kvotas.

#### Tarifu kvotas - Meklēt

Sadaļā Tarifu kvotas var meklēt tarifu kvotas pēc dažādiem parametriem: kvotas kārtas numura, perioda, valsts, statusa, kā arī skatīt tarifu kvotu detalizēto informāciju.

| Meklēt tarifu     | ı <mark>kvot</mark> as                   |                 |                                              |                  |                |                    |      |        |                 |
|-------------------|------------------------------------------|-----------------|----------------------------------------------|------------------|----------------|--------------------|------|--------|-----------------|
| Kārtas numurs     | 090006                                   |                 |                                              |                  |                |                    |      |        |                 |
| Periods           | <ul><li>visi</li><li>gads (GC)</li></ul> | GGG) 20         | 022                                          |                  |                |                    |      |        |                 |
| Valsts            |                                          |                 |                                              |                  |                |                    |      | ~      |                 |
| Meklēt pēc kvota  | is statusa                               |                 |                                              |                  |                |                    |      |        |                 |
| Statuss pēc atlik | uma visas 🗸                              | ]               |                                              |                  |                |                    |      |        |                 |
| Kritiskais status | s visas 🗸                                |                 | alstis, kura                                 | is               |                |                    |      |        |                 |
| Bloķēšanas stat   | uss visas 🗸                              | ie ie           | etilpsť konk                                 | rētajā           |                |                    |      |        |                 |
| Apturēšanas sta   | tuss visas v                             | • V             | alstu grupā                                  | ā, bet           | Diania         |                    |      |        |                 |
|                   | MEKLÊT                                   | u<br>n<br>(     | z kurām<br>eattiecas k<br><b>izslēgtās v</b> | vota<br>valstis) | kvota<br>mērvi | s atlikur<br>enībā | ns – |        |                 |
| Kopā atrasti: 8   |                                          |                 | /                                            |                  |                |                    |      |        |                 |
| Kārtas numurs     | Valsts                                   | Izslēgts        | Sākuma datums                                | Beigu datums     | Atlikums       | Mērv.              |      |        |                 |
| 090006            | Visas trešās valstis - 1008              | <u>Izslēgts</u> | 16.06.2022                                   | 14.02.2023       | 33496000       | Kilograms          | Q    | Atvēr  | t kvotas period |
| 090006            | ERGA OMNES - 1011                        | <u>Izslēgts</u> | 16.06.2021                                   | 14.02.2022       | 1552255        | Kilograms          | Q    | detali | zēto informācij |
| 090006            | ERGA OMNES - 1011                        |                 | 16.06.2020                                   | 14.02.2021       | 0              | Kilograms          | Q    |        | 5               |

![](_page_43_Picture_3.jpeg)

Valsts ieņēmumu dienests

Kvotas detalizētā informācija satur informāciju par kvotas periodu, sākotnējo daudzumu un atlikumu, preču kodiem, izcelsmi, kvotas statusiem, daudzuma un statusa izmaiņām.

#### Tarifu kvota (detalizētā informācija)

![](_page_44_Figure_1.jpeg)

![](_page_44_Picture_2.jpeg)

#### Meklēt tarifu kvotas - Kvotas statusa izmaiņas

| Kārtas numurs        | 090006             | Valsts       | ERGA OMNES - 1011 |  |  |
|----------------------|--------------------|--------------|-------------------|--|--|
|                      |                    |              | <u>Izslēgts</u>   |  |  |
| Sākuma datums        | 16.06.2021         | Beigu datums | 14.02.2022        |  |  |
| Sākotnējais daudzums | 33496000 Kilograms | Atlikums     | 1552255 Kilograms |  |  |

 Datums
 Izmaiņu veids
 Bloķēšanas datums Izsmelšanas datums Kritiskais datums Apturēta no Apturēta līdz Pārcelšanas datums Kvota slēgta

 16.02.2022
 Piešķirta pēc bloķēšanas
 14.02.2022

 25.01.2022
 Nobloķēta
 14.02.2022

 24.01.2022
 Atkārtoti atvērta
 Kvotas statusu

 15.11.2021
 Izsmelta
 11.11.2021

 03.11.2021
 Kritiskā statusa notelikšana
 03.11.2021

 11.06.2021
 Atvērta jauna
 11.11.2021

![](_page_44_Picture_7.jpeg)

Valsts ieņēmumu

dienests

Atpakaļ Atpakaļ pie saraksta

![](_page_45_Picture_0.jpeg)

# Tarifu kvotas – Kvotu statusa izmaiņas

Meklēt kvotu izmainas

Šajā sadaļā var meklēt informāciju par izmaiņām kvotu statusos norādītajā laika posmā vai meklēt konkrētās izmaiņas, piemēram, atkārtoti atvērtās kvotas.

| Datums no (DD.MM.( | GGGG) 15.04.2022         |                                                 |                |                                                                                                    |                                                                                                    | _        |           |   |
|--------------------|--------------------------|-------------------------------------------------|----------------|----------------------------------------------------------------------------------------------------|----------------------------------------------------------------------------------------------------|----------|-----------|---|
| Datums līdz (DD MM | 6666)                    |                                                 |                |                                                                                                    | Jaunās kvotas<br>Atkārtoti atvērtās kvotas<br>Izsmeltās kvotas<br>Kritiskā statusa noteikšana<br>Nekritiskā statusa noteikšana<br>Bloķētās kvotas<br>Piešķirtās kvotas pēc bloķēšanas<br>Apturētās kvotas<br>Apturēšanas statusa izmaiņas<br>Slēgtās kvotas |          |           |   |
| Izmaiņu veids      |                          | tas<br>iērtās kvotas<br>votas<br>usa noteikšana |                | Izsmeltās kvota<br>Kritiskā statusa<br>Nekritiskā statu<br>Bloķētās kvotas<br>Piešķirtās kvota<br>Apturētās kvota<br>Slēgtās kvotas |                                                                                                    |          |           |   |
| Kārtas numurs      |                          |                                                 |                |                                                                                                    |                                                                                                    |          |           |   |
| Valsts             |                          |                                                 |                |                                                                                                    |                                                                                                    |          |           | ~ |
|                    | MEKLĒT                   |                                                 |                |                                                                                                    |                                                                                                    |          |           |   |
| Kopā atrasti: 7    |                          |                                                 |                |                                                                                                    |                                                                                                    |          |           |   |
| Kārtas numurs      | Valsts                   | Izslēgts                                        | Izmaiņu datums | Sākuma datums                                                                                                    | Beigu datums                                                                                                    | Atlikums | Mērv.     |   |
| 090055 <u>Visa</u> | as trešās valstis - 1008 | <u>Izslēgts</u>                                 | 29.04.2022     | 01.01.2022                                                                                                    | 15.05.2022                                                                                                    | 27000    | Kilograms | Q |
| 090229 Tur         | cija - TR                |                                                 | 02.05.2022     | 01.01.2021                                                                                                    | 31.12.2021                                                                                                    | 576      | Kilograms | Q |
|                    |                          |                                                 |                |                                                                                                    |                                                                                                    |          |           | - |

![](_page_46_Picture_0.jpeg)

#### Kvotu pieteikumi

Šajā sadaļā ir publiski pieejama nekonfidenciāla informācija par kvotu pieteikumu piešķiršanas rezultātiem: preces, kurai pieprasīta kvota, kārtas numurs deklarācijā, pieteikuma statuss, piešķirtais daudzums procentos, kvotas piešķiršanas datums.

Lai atrastu informāciju par kvotas piešķiršanas rezultātiem, ITVS ir jāievada muitas deklarācijas numurs (MRN).

| Meklēt kv          | otu pieteikumu     | S            |                     |               |  |
|--------------------|--------------------|--------------|---------------------|---------------|--|
| Deklarācijas       | numurs (MRN) *     |              |                     |               |  |
| 24LV000210AA005JR5 |                    | MEKLĒT       |                     | IZDRUKA - PDF |  |
| PRECES NR.         | PIETEIKUMA STATUSS | PIEŠĶIRTS, % | PIEŠĶIRŠANAS DATUMS | PIEZĪMES      |  |
| 1                  | Piešķirts          | 100          | 05.08.2024          |               |  |
| 2                  | Piešķirts          | 100          | 05.08.2024          |               |  |
| 3                  | Piešķirts          | 100          | 05.08.2024          |               |  |
| 4                  | Piešķirts          | 100          | 05.08.2024          |               |  |
| 5                  | Piešķirts          | 10           | 05.08.2024          |               |  |
| 6                  | Piešķirts          | 100          | 05.08.2024          |               |  |
| 7                  | Piešķirts          | 100          | 05.08.2024          |               |  |
| 8                  | Piešķirts          | 100          | 05.08.2024          |               |  |

## **INFO**

Šajā sadaļā var atrast papildu noderīgu informāciju, piemēram:

- informāciju no Komisijas par kvotu piešķiršanas atlikšanu,
- saites uz citām sistēmām,
- kontu drošības naudas ieskaitīšanai,
- vidējo svērto mazumtirdzniecības cenu cigaretēm,
- saites uz regulām, citām datubāzēm;

- saites uz citiem

interneta resursiem

kontaktus.

![](_page_47_Picture_8.jpeg)

![](_page_48_Picture_0.jpeg)

# Sasaiste ar deklarēšanas sistēmu

#### ITVS sasaiste ar deklarēšanas sistēmu

![](_page_49_Picture_1.jpeg)

- Deklarēšanas sistēma (EMDAS) sūta uz ITVS TARIC datus no noteiktām muitas deklarācijas ailēm, kuras saistītas ar TARIC esošajiem tarifu un netarifu pasākumiem.
- ITVS TARIC pārbauda muitas deklarāciju ievadītos datus un sūta apstiprinājumu, ja dati ar pasākumiem saistītajās ailēs ir korekti. Importa gadījumā ITVS TARIC nodrošina nodokļu aprēķinu muitas deklarācijā.
- Ja deklarācijā ir pieteikta tarifu kvota, kvotu dati tiek sūtīti pārbaudei arī uz ITVS TARIFU KVOTU sistēmu.

![](_page_50_Picture_0.jpeg)

#### ITVS sasaiste ar deklarēšanas sistēmu

- Ja muitas deklarāciju ailēs ir ievadīti nekorekti dati, ITVS TARIC sūta kļūdu paziņojumus, piemēram, ka nav izpildīti pasākuma nosacījumi.
- ITVS kļūdu paziņojumu saņemšanas gadījumā, deklarētājam jāveic atbilstošie labojumi muitas deklarācijā.

![](_page_51_Picture_0.jpeg)

![](_page_52_Picture_0.jpeg)

| f | @vidgovlv |  |  |  |  |  |
|---|-----------|--|--|--|--|--|
| ୕ | @vid_gov  |  |  |  |  |  |

- 🥤 @vid\_gov
- in /valsts-ienemumu-dienests
- /vidkomunikacija

![](_page_52_Picture_6.jpeg)

![](_page_52_Picture_7.jpeg)